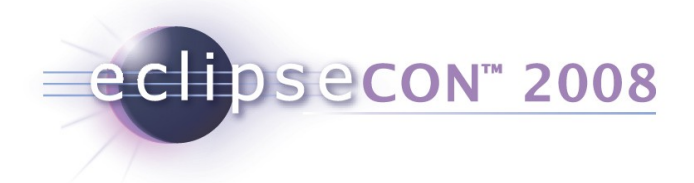

# Remote access with the DSDP Target Management Project

Martin Oberhuber, Wind River www.eclipse.org/dsdp/tm

© 2007, 2008 by Wind River and IBM; made available under the EPL v1.0 | 17-Mar-2008

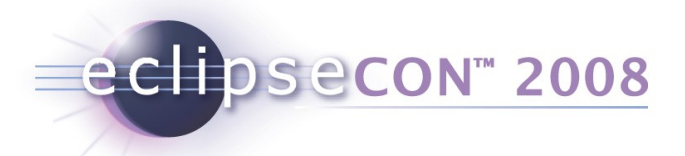

# **Tutorial Themes**

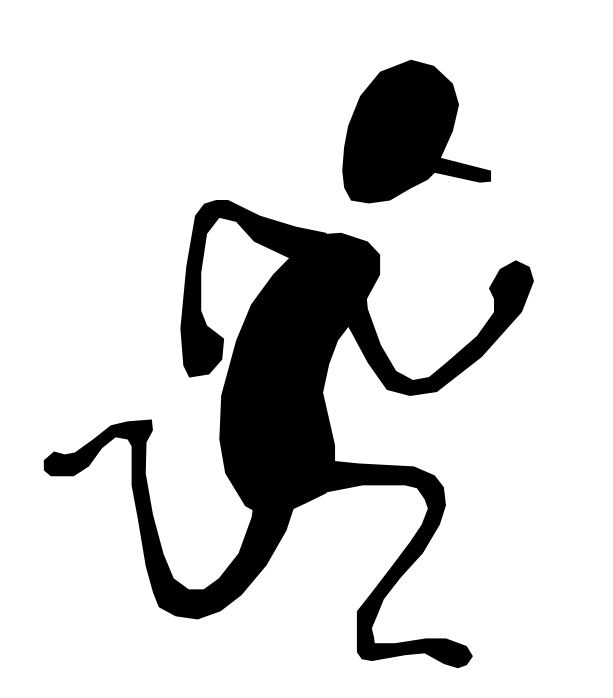

# How we're going to run this:

- Practical
- Interactive
- Workspace Take-away

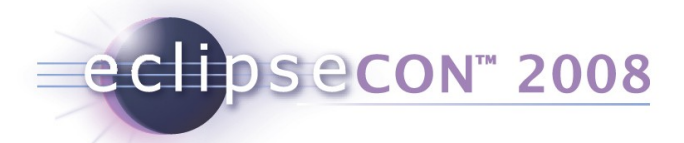

#### What do you need?

- See org.eclipsecon.tmtutorial.docs/01\_prerequisites.html
- Required stuff (approx. 20MB)
  - This presentation
  - Example plugins and docs (org.eclipsecon.tmtutorial)
  - TCF code and examples
  - RSE-SDK and example projects
- Optional stuff (approx. 230MB)
  - Qemu with Linux image
  - DSF-SDK-N20071113-0200
  - TmL Demo

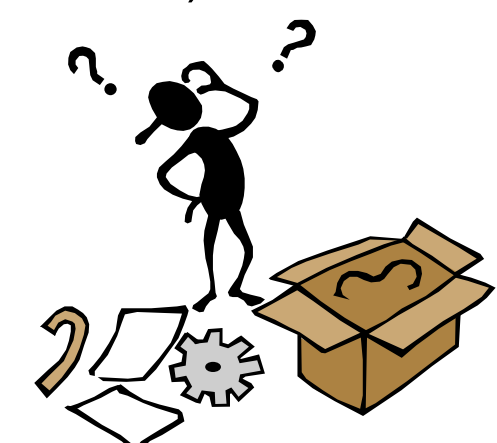

• Base Downloads (350MB) (Eclipse, CDT, Subversive)

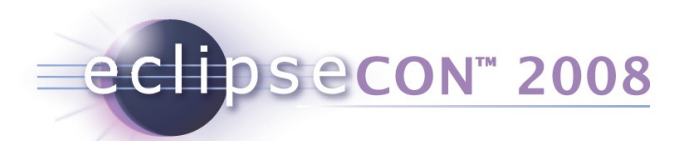

### Interactive: Who are you?

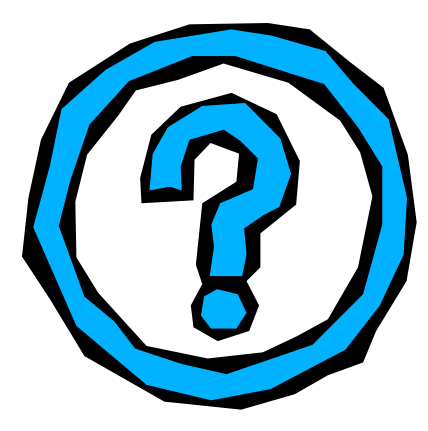

- Name
- Affiliation

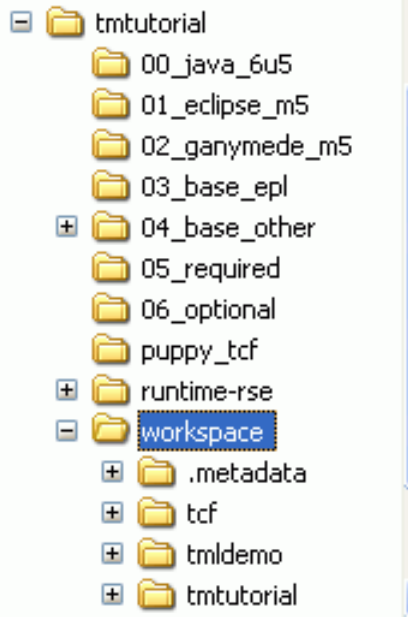

- What you want to do with TM / RSE
- Tutorial Expectations

Drop RSE-SDK\*.zip (and optionally DSF-SDK\*.zip) into your Eclipse

Extract all example ZIPs (tmtutorial.zip, tcf.zip / optionally .metadata.zip, tmldemo.zip) into the same new .../workspace folder

Either import all plugins into existing workspace, or open the new workspace

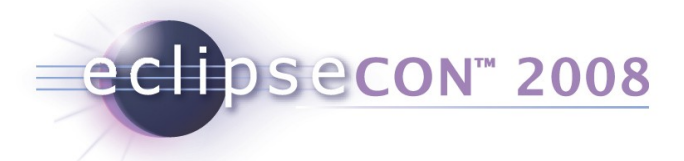

# What we'll do

- The TM Big Picture
- Target Communication Framework (TCF)
  - Concepts and Architecture
- TCF Sample Session
  - Command-line client
  - Value-add
  - RSE Integration
  - Future, Resources, Pointers and Getting Involved

# What we'll do (Continued)

eclipsecon<sup>™</sup> 2008

- Remote System Explorer (RSE) Part I: Client Use
  - Ex.1: Working with the SystemRegistry Creating a Host
  - Ex.2: Working with Events An Event logging view
  - Ex.3: Working with Actions and FileServiceSubsystem Upload
  - Ex.4: Remote Command Execution nm
- RSE Part II: Extending RSE (Subsystems and Filters) (Official RSE Examples, explained)
  - Ex.6: Registering a Custom IFileService FTP
  - Ex.7: A Custom Subsystem with Filters Developer
- Examples for Commercial Adoption of RSE
- What's currently brewing upcoming changes and news
- Resources, Pointers and Getting Involved
- Q&A

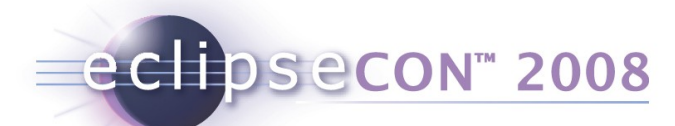

This Slide © SPRINT and Infineon 2008; **not** under EPL

# System Debug: the Big Picture

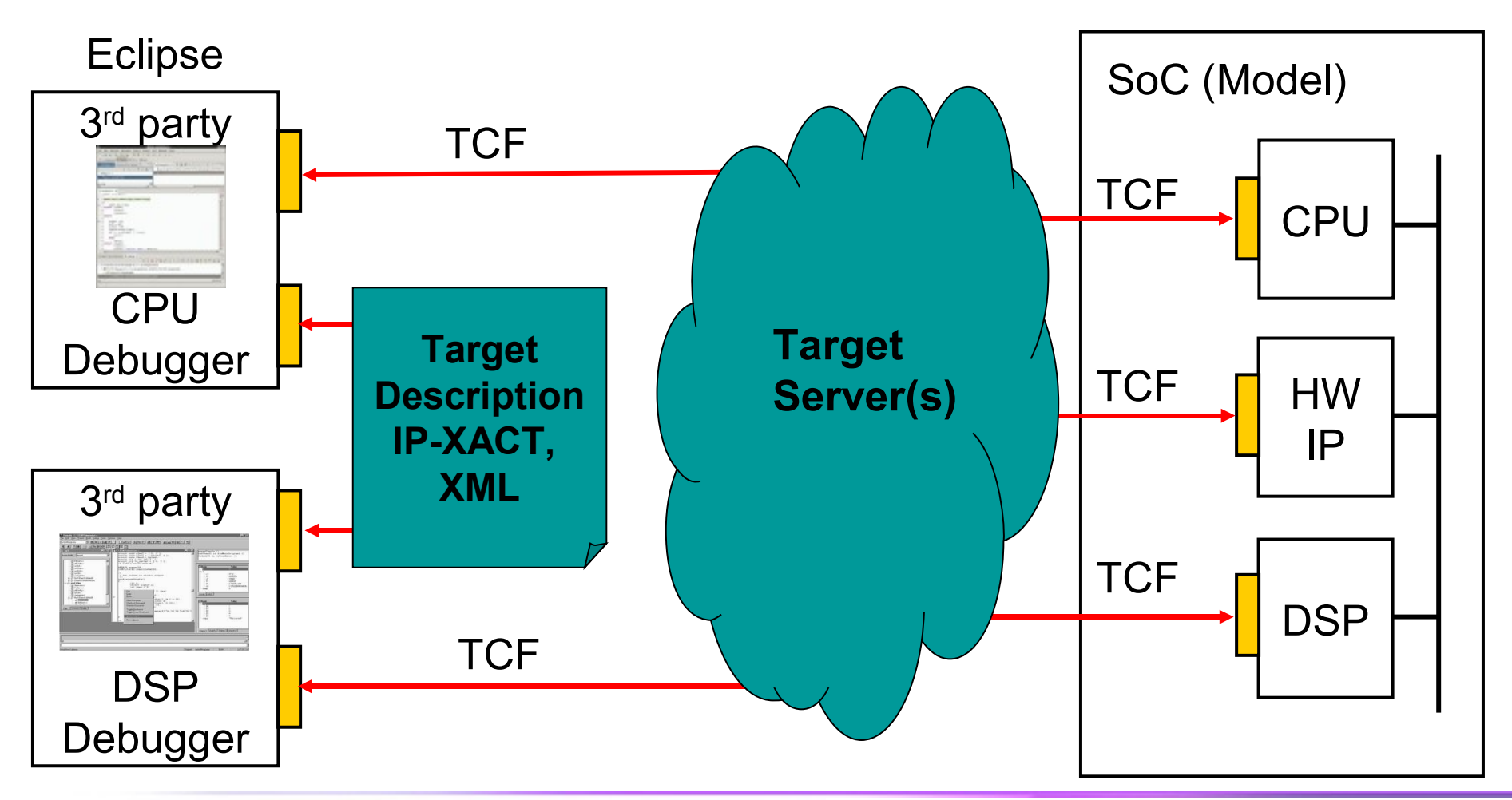

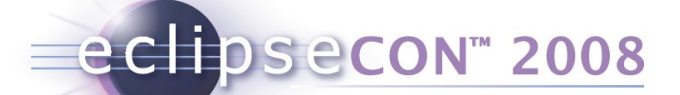

# **Target Management 3.0 Components**

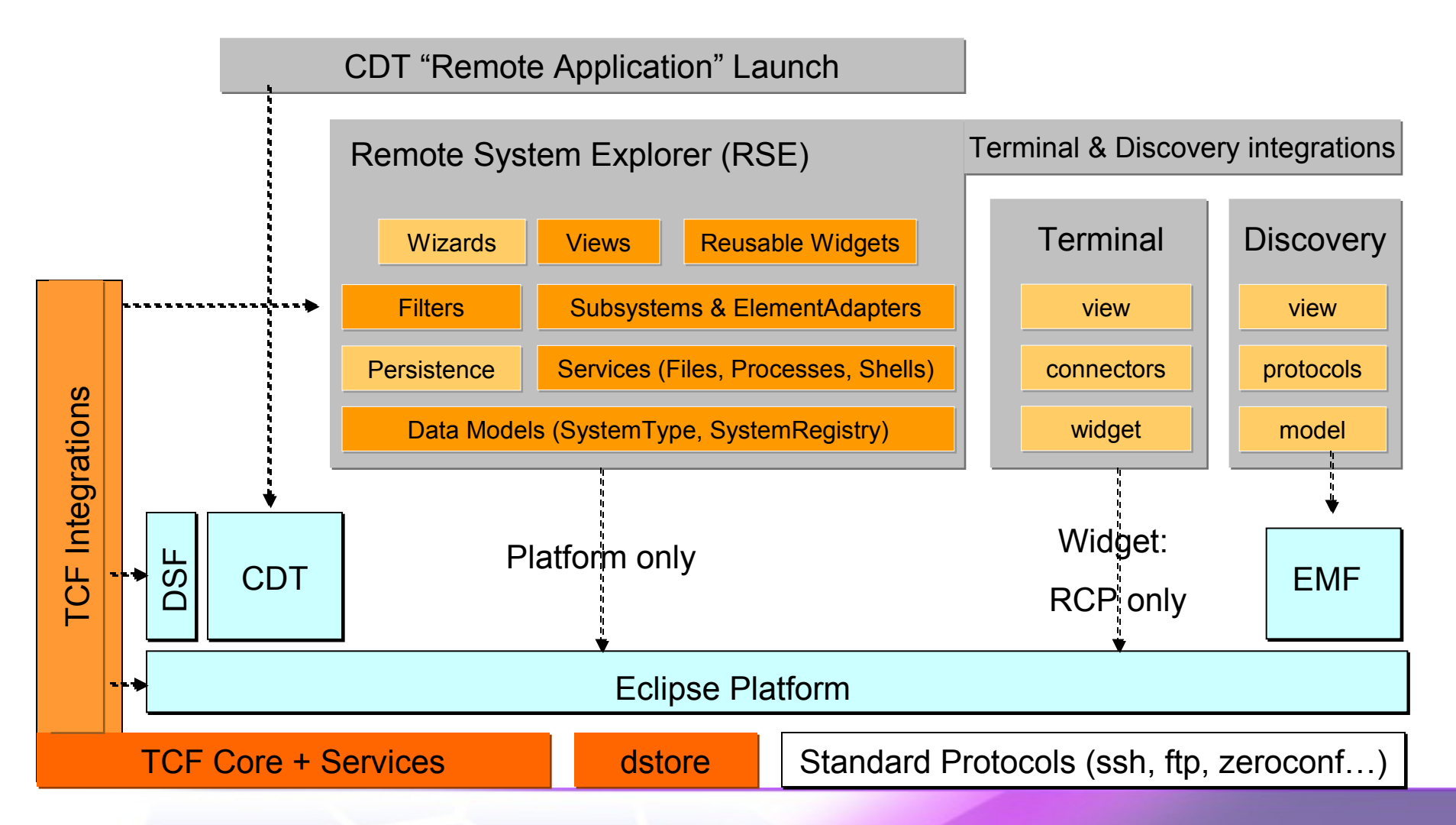

Remote access with the DSDP Target Management Project | © 2007, 2008 Wind River and IBM; made available under the EPL v1.0

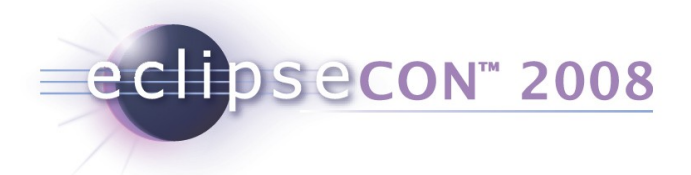

### TCF - Background

- Cross development tools need communication
  - Many tools, each typically using its own agent and communication method
  - Lots of overlap between these, e.g. how to communicate, retrieve/model target objects, manipulate target, etc

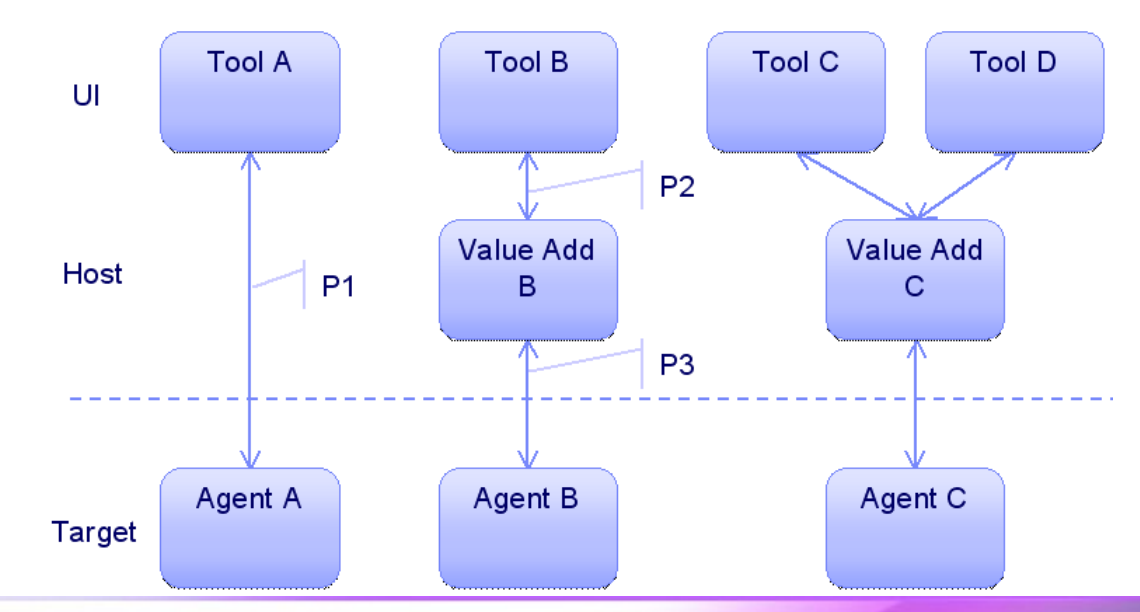

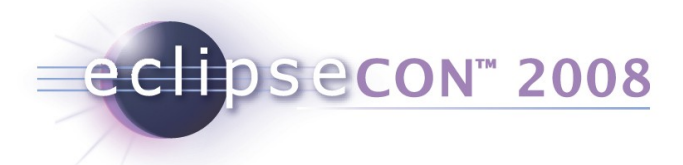

# Motivation

- Almost every cross development tool have their own infrastructure (agent, connection, protocol, setup, etc)
- This leads to:
  - Poor user experience
    - Each tools has its own target configuration
    - Increased target intrusion (footprint, multiple agent interaction)
    - Inconsistent product availability matrix
  - No sharing between agents
    - Duplicated maintenance effort
    - New features have to be added in multiple places
    - New tools have to start from ground zero
  - Limited Eco-system

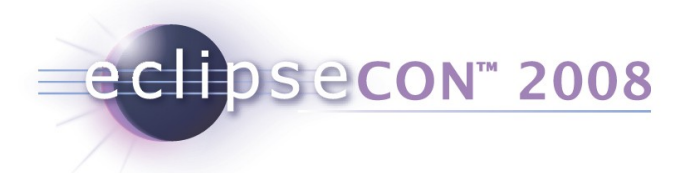

# TCF - Outline

- Define an open end to end tool to target communication mechanism for development, debug, monitor, analysis and test
- Specification
  - Transport channel supporting extensible set of "services"
    - Typically on top of a TCP/IP stream, but other transports supported as needed but the target
  - Services defining commands, progress, replies, events & semantics
  - Discovery of available servers and services
- Prototype implementation
  - Eclipse plug-ins
  - C-based agent
- Scope
  - Cross tools (i.e. host and target are different) benefits the most, but is applicable to native tools as well
  - Target agent, OCD/JTAG and simulator connections

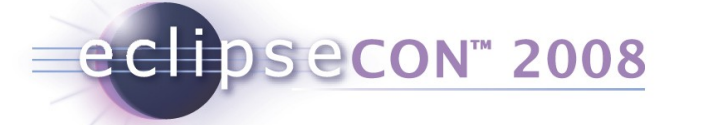

# TCF - Core Design Ideas

- Service knows best how to represent the system get information from there and data-drive layers above
  - If not possible, put the knowledge in the lowest possible layer and data drive the layers above
- Use the same protocol end-to-end, but allow value-adding servers to intercept select services when needed and passthrough everything else
- Services as building blocks that can be used by multiple clients (tools) for different environments (target agent, OCD, simulator)
  - Avoid tools specific agents
  - Bridge gap with environment specific services to setup/configure common services
- Support high latency communication links

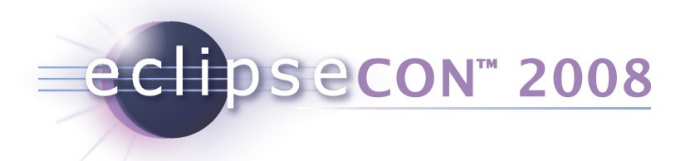

#### Architecture Overview

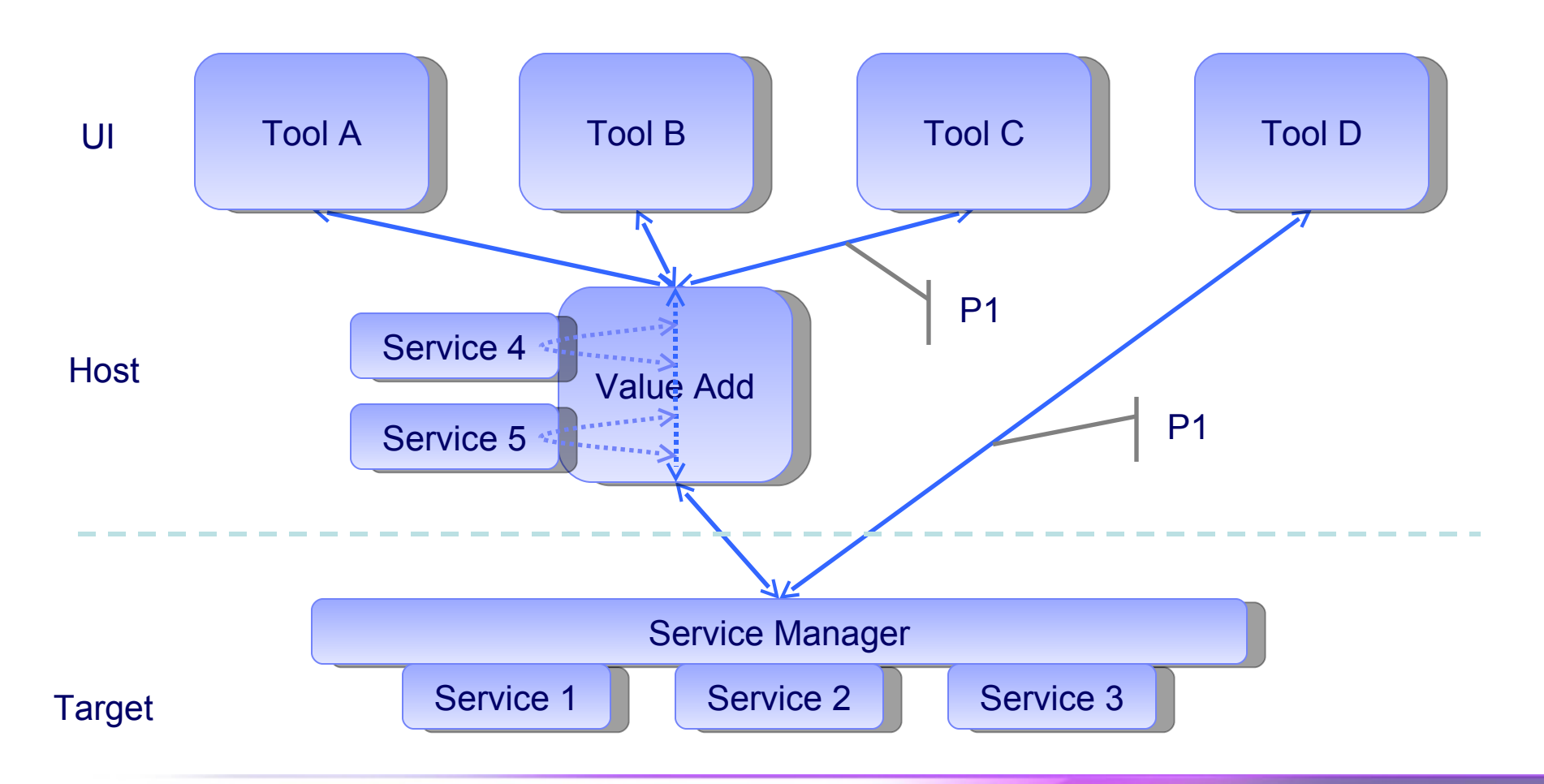

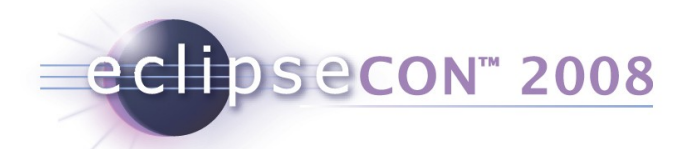

# Use Case: SimpleJtagDevice

- Debug (run-control, breakpoint, memory register)
- Possibly Others (flash programming, download, etc)

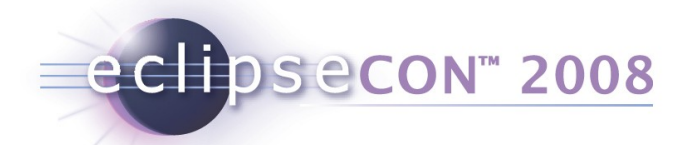

# Use Case: TestExceutionAgent

- Process launch and kill
- Standard I/O redirection
- File system access

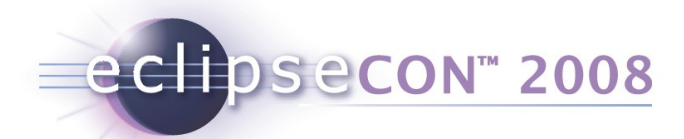

# Use Case: LinuxUserModeAgent

- Debug (run-control, breakpoint, memory, register)
- OS Awareness (process/thread list, CPU utilization, etc potentially with value-add)
- Process launch and kill
- Standard I/O redirection
- File system access
- Monitoring (event-config, event-log)

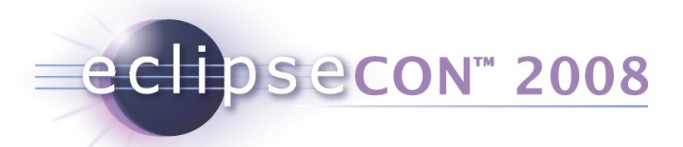

# **Specification Status**

- Transport Channel
- Current Services
  - Run Control, Memory, Register, Breakpoint, Processes, Stack Trace, File System, System Monitoring
- TCF is a Protocol independent of API. ECF is an API independent of Protocol.
- Review of current and specification of additional services in power.org and Eclipse

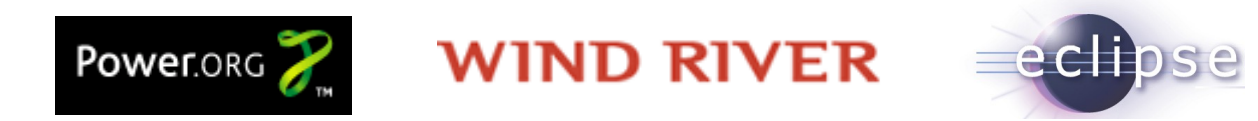

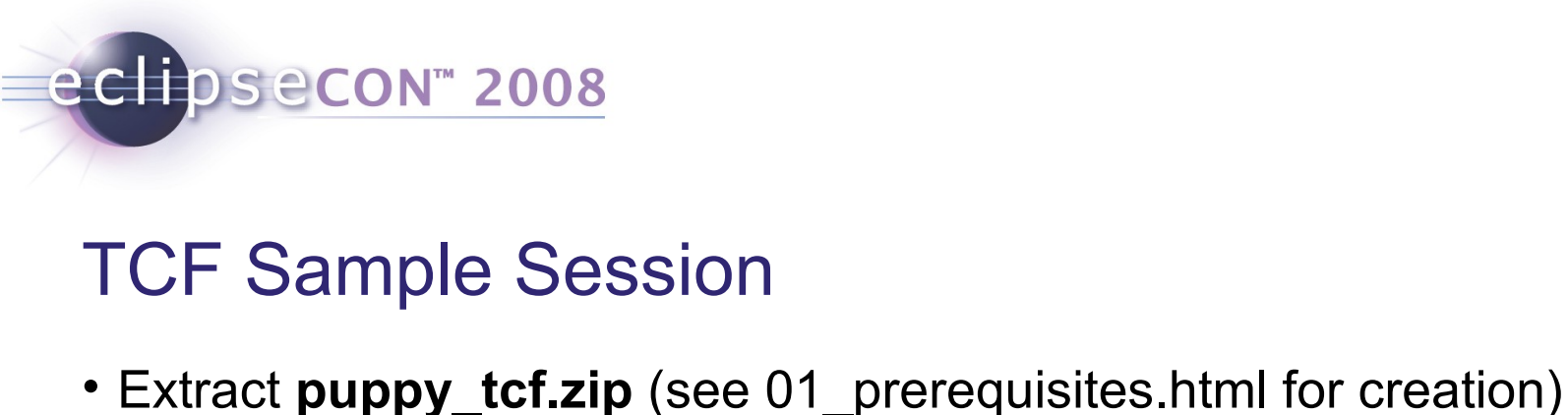

- Run puppy\_redir.bat (Windows) or puppy redir.sh (Linux)
  - Launches QEMU + Puppy Linux, with TCF pre-built
- Open Console 1 for agent:
  - cd /root/org.eclipse.tm.tcf.agent && ./agent -L-
- Open Console 2 for client:
  - cd /root/org.eclipse.tm.tcf.agent && ./client -L-
  - peers
  - connect tcp:127.0.0.1:1534
  - tcf FileSystem roots
  - tcf FileSystem opendir "/root"
  - tcf FileSystem readdir "FS0"
  - tcf Processes getChildren "" false

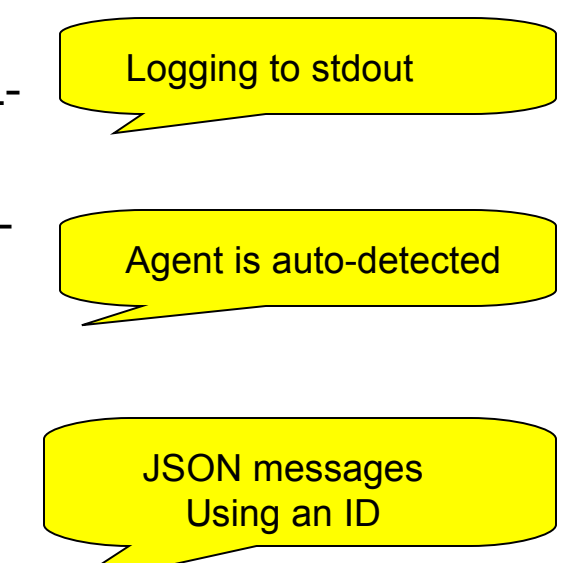

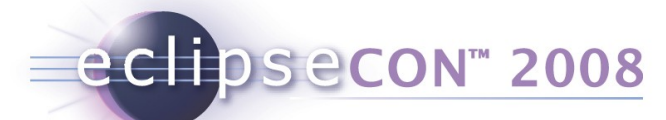

# Connecting QEMU from outside

- This is in puppy\_redir.bat:
  - start puppy.exe -redir tcp:1534::1534
- 1534 is the TCF default port for discovery. QEMU forwards it from the client to the host in both directions
- From Eclipse, launch RSE+TCF
  - Run > Debug Configurations > Eclipse App
  - Open RSE Perspective
  - New Connection : TCF
  - Expand Processes / All Processes
- → Shows QEMU Linux Processes

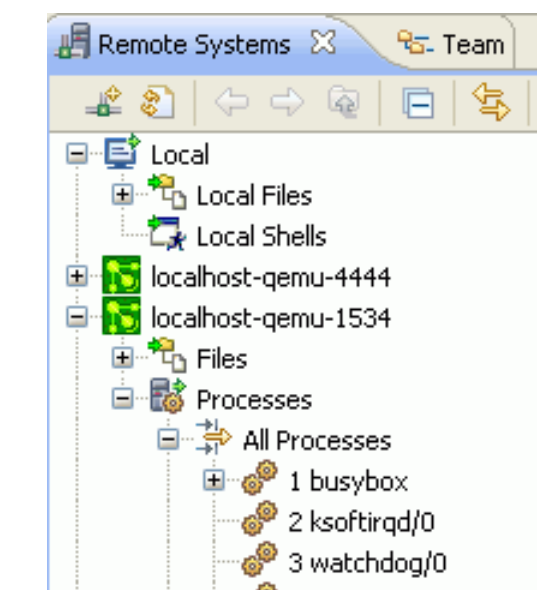

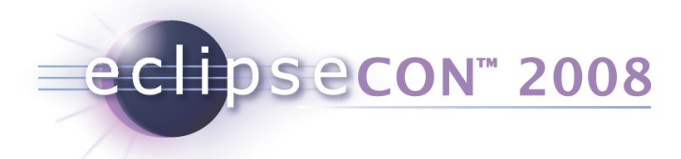

# Debugging

- Run > Debug Configurations > TCF
  - Select connection (auto-discovered)
  - Program: /root/helloworld/helloworld
  - Args: "tcf is cool"
  - Debug
- Switch to "Debug Perspective"
- Show View "TCF Trace"
- Suspend / Resume, Registers

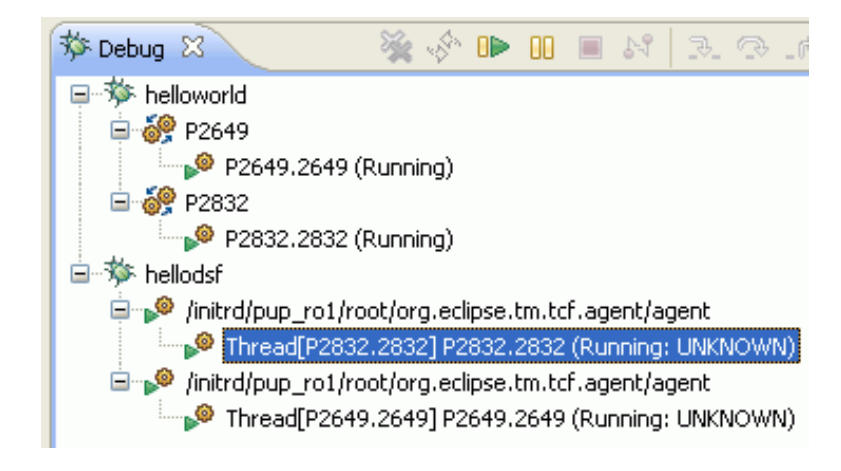

# eclipsecon<sup>™</sup> 2008

### **TCF Service Implementation**

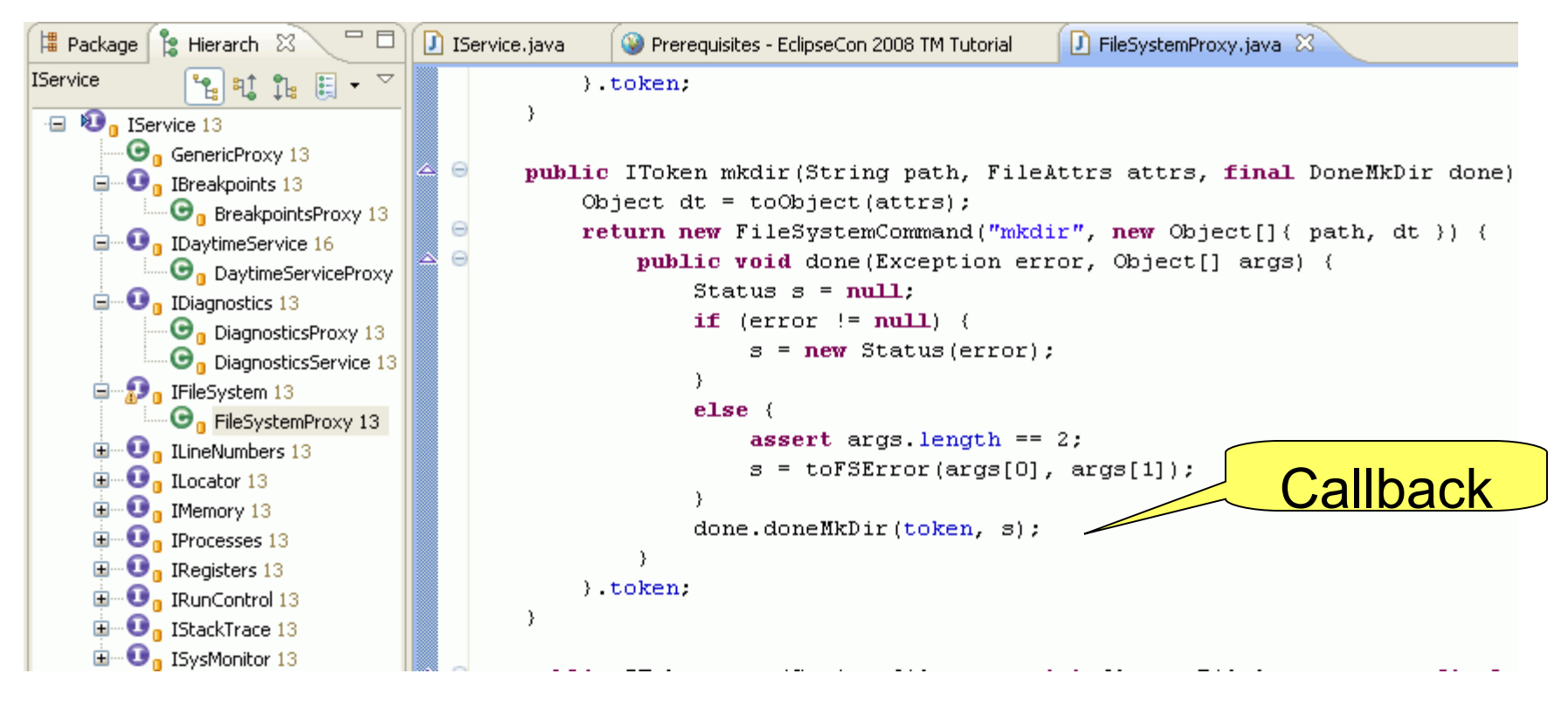

- Asynchronous: DoneMkDir is the Callback
- Commands are put into a queue to be run on Command Thread

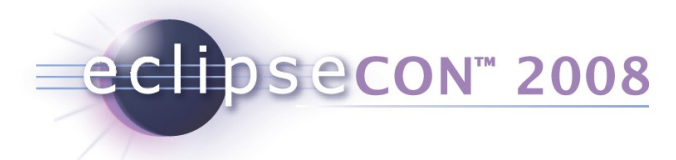

# **TCF Plugins**

- Org.eclipse.tm.tcf Core Java framework
- Org.eclipse.tm.tcf.agent The agent (plain C)
- Org.eclipse.tm.tcf.debug.\* Debug Integration
- Org.eclipse.tm.tcf.docs -
- Org.eclipse.tm.tcf.dsf.\* DSF integration
- Org.eclipse.tm.tcf.examples.daytime.\* How to create a custom Service (both agent and client)
- Org.eclpise.tm.tcf.rse RSE Files and Processes

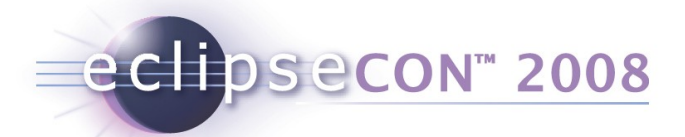

### A value-add example

- Run on QEMU:
- Shell 1: ./agent -L-
- Shell 2: ./valueadd –L- -sTCP:127.0.0.1:12345
- Shell 3: ./client –L
  - peers
  - connect TCP:127.0.0.1:12345
  - tcf FileSystem roots
  - connect TCP:127.0.0.1:12345
  - tcf Locator redirect "TCP:127.0.0.1:1534"
  - tcf FileSystem roots

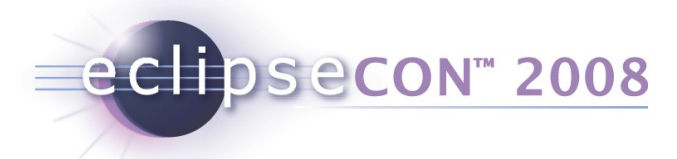

# **TCF: Next Steps**

- We need YOU getting involved!
  - mailto:dsdp-tm-dev@eclipse.org
  - Bugzilla, Newsgroup
  - Your requirements and ideas?
  - Many things to discuss with respect to Context Specification, Debug Model, Services
- Currently planned next steps
  - Port DSF integration to DSF HEAD
  - Basic Debugging Services on Windows agent
  - Yes Wind River is going to adopt this!

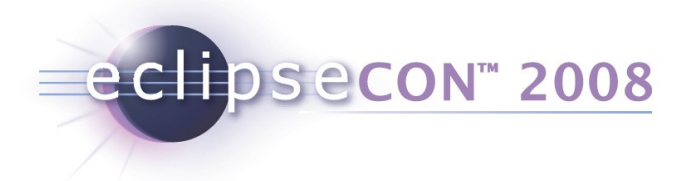

# Links

- Prototype source repository
  - http://www.eclipse.org/dsdp/tm/development/tcf-anonymous.psf
  - svn://dev.eclipse.org/svnroot/dsdp/org.eclipse.tm.tcf/trunk
  - http://dev.eclipse.org/viewsvn/index.cgi/org.eclipse.tm.tcf /?root=DSDP\_SVN
- FAQ
  - http://wiki.eclipse.org/DSDP/TM/TCF\_FAQ
  - Has links to all Documentation:
    - Getting Started (less than what we did)
    - Protocol Specification (messages, events, JSON)
    - Services description
    - Agent description

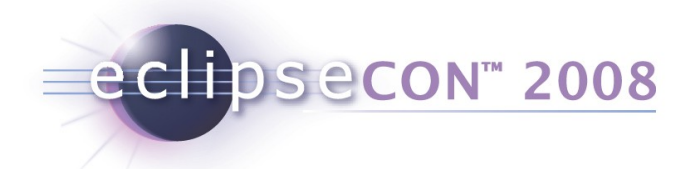

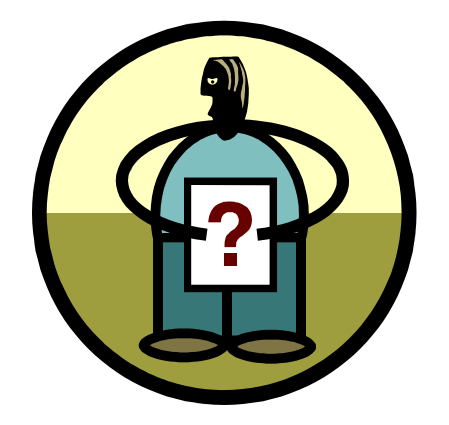

# Questions Regarding TCF?

Remote access with the DSDP Target Management Project | © 2007, 2008 Wind River and IBM; made available under the EPL v1.0

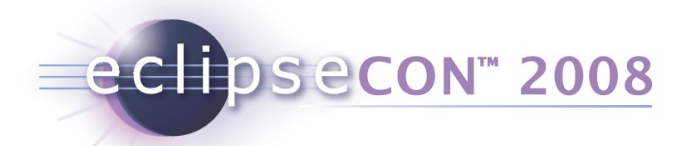

# And now for something completely different...

- Remote System Explorer (RSE)
  - A consistent UI for anything remote
  - Needs to handle long delays and connection errors
  - Everything is done in a Job
  - Concept of SystemTypes, Subsystems

# RSE Model Objects, part I (Connections)

eclipsecon<sup>™</sup> 2008

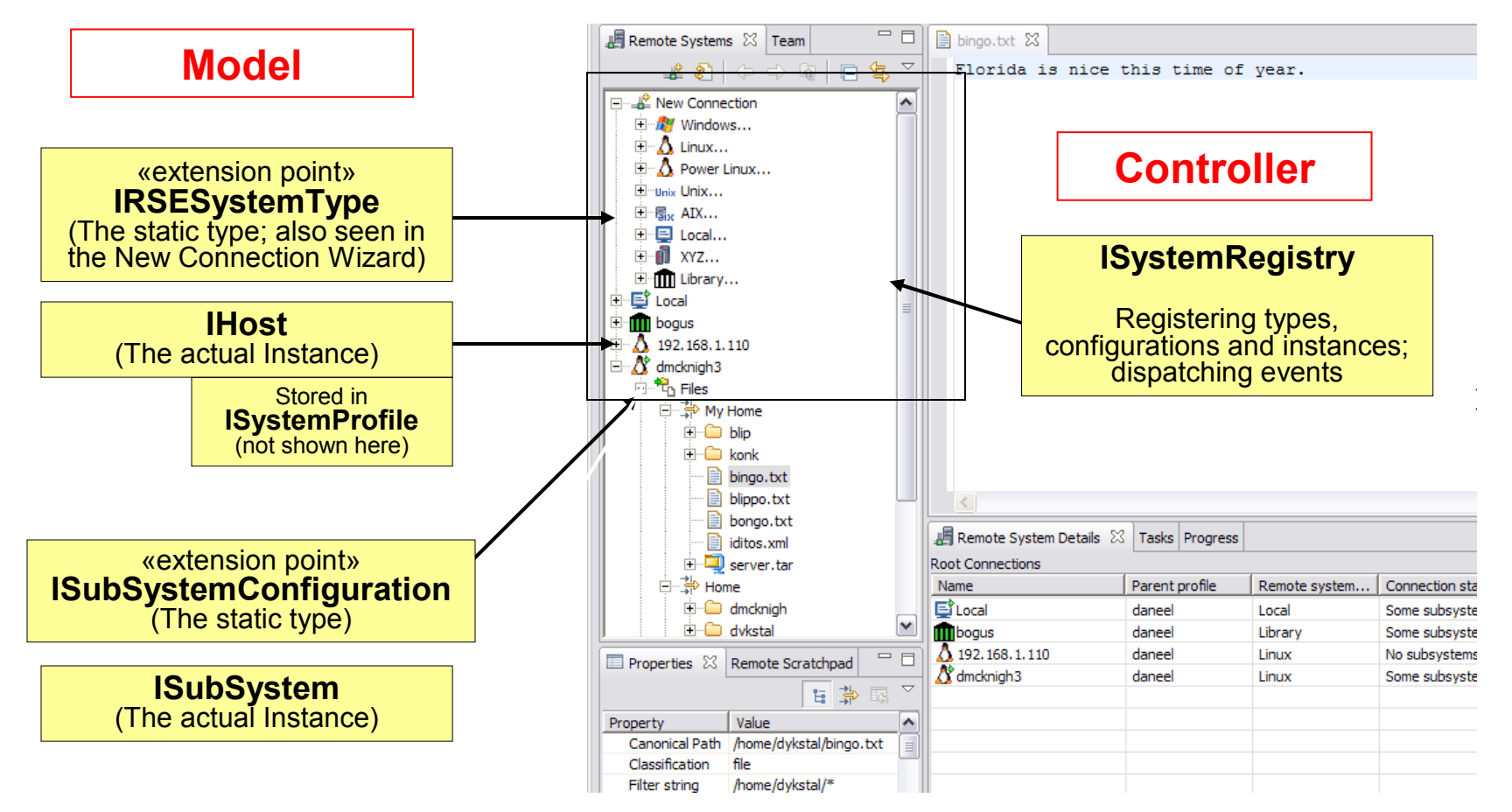

All these elements are meant to be non-UI (ISubSystem\* not yet: bug 170923)

Remote access with the DSDP Target Management Project | © 2007, 2008 Wind River and IBM; made available under the EPL v1.0

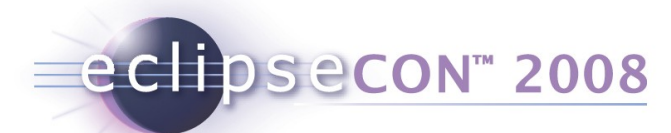

# Ex. 1: Programmatically creating a connection

- Goal: Have a toolbar button for creating an ssh connection to "build.eclipse.org" (which will be used by tooling later on)
- Tasks:
  - Use PDE Tools to create a plugin from "Hello World" sample (this does the button for you)
  - In the button's run() method,
    - Get the ISystemRegistry from the RSECorePlugin class
    - From the Registry's Profile Mangager, get the default profile
    - Ask Registry if host "build.eclipse.org" is already there
    - If not, create it: System Type="SSH Only"
- Solution:
  - org.eclipsecon.tmtutorial.host.CreateEclipseHostActionDelegate

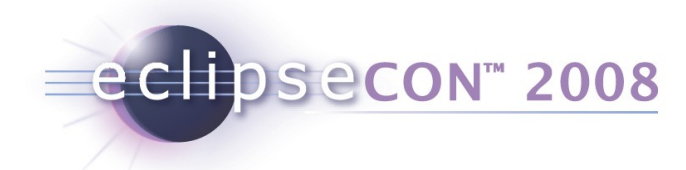

## Ex. 1: Creating a Connection - Solution

```
public void run() {
    String hostName = "build.eclipse.org"; //$NON-NLS-1$
    ISystemRegistry registry = RSECorePlugin.getDefault().getSystemRegistry();
    ISystemProfile profile = registry.getSystemProfileManager()
         .getDefaultPrivateSystemProfile();
    IHost host = registry.getHost(profile, hostName);
    if (host == null) {
        host = registry.createHost(
            "SSH Only", //System Type Name
            hostName, //Connection name
            hostName, //IP Address
            "Connection to Eclipse build site"); //description
```

}

# RSE Model Objects, part II (PropertySets)

eclipsecon<sup>™</sup> 2008

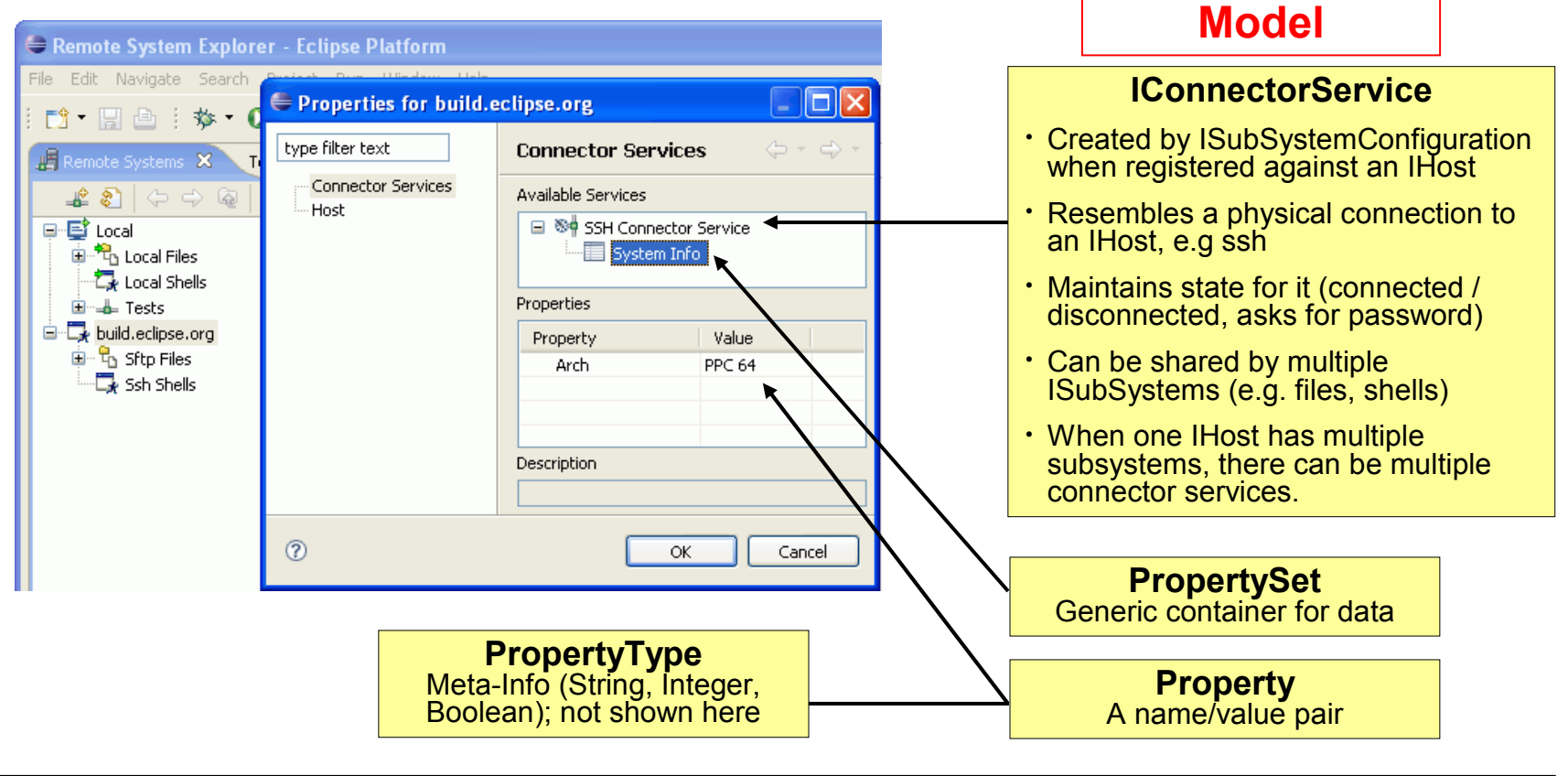

Property Sets are non-UI. IConnectorService not yet (bug 170923, again). Most RSE Model Objects can have Property Sets.

Remote access with the DSDP Target Management Project | © 2007, 2008 Wind River and IBM; made available under the EPL v1.0

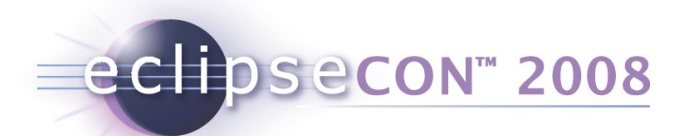

# Ex. 1a: Storing Custom Properties

- Goal: Store the well-known architecture of "build.eclipse.org" with the connection (for informational purpose).
- Tasks:
  - In Example 1 button's run() method, after creating the IHost,
    - Find the connection's first IConnectorService
    - Create a new PropertySet ("System Info")
    - Add a new Property "Arch" with contents "PPC64"
- Solution:
  - org.eclipsecon.tmtutorial.host.CreateEclipseHostActionDeleg ate

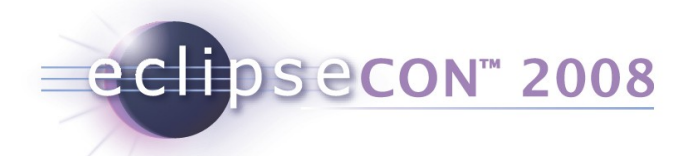

### Ex. 1a: Storing Properties - Solution

```
// example of using property sets
IConnectorService[] conServices = host.getConnectorServices();
if (conServices != null && conServices.length > 0) {
    IPropertySet set = null;
    IPropertySet[] sets = conServices[0].getPropertySets();
    if (sets != null && sets.length > 0) {
        set = sets[0];
    } else {
        set = new PropertySet("System Info");
        conServices[0].addPropertySet(set);
    }
    set.addProperty("Arch", "PPC 64");
```

}

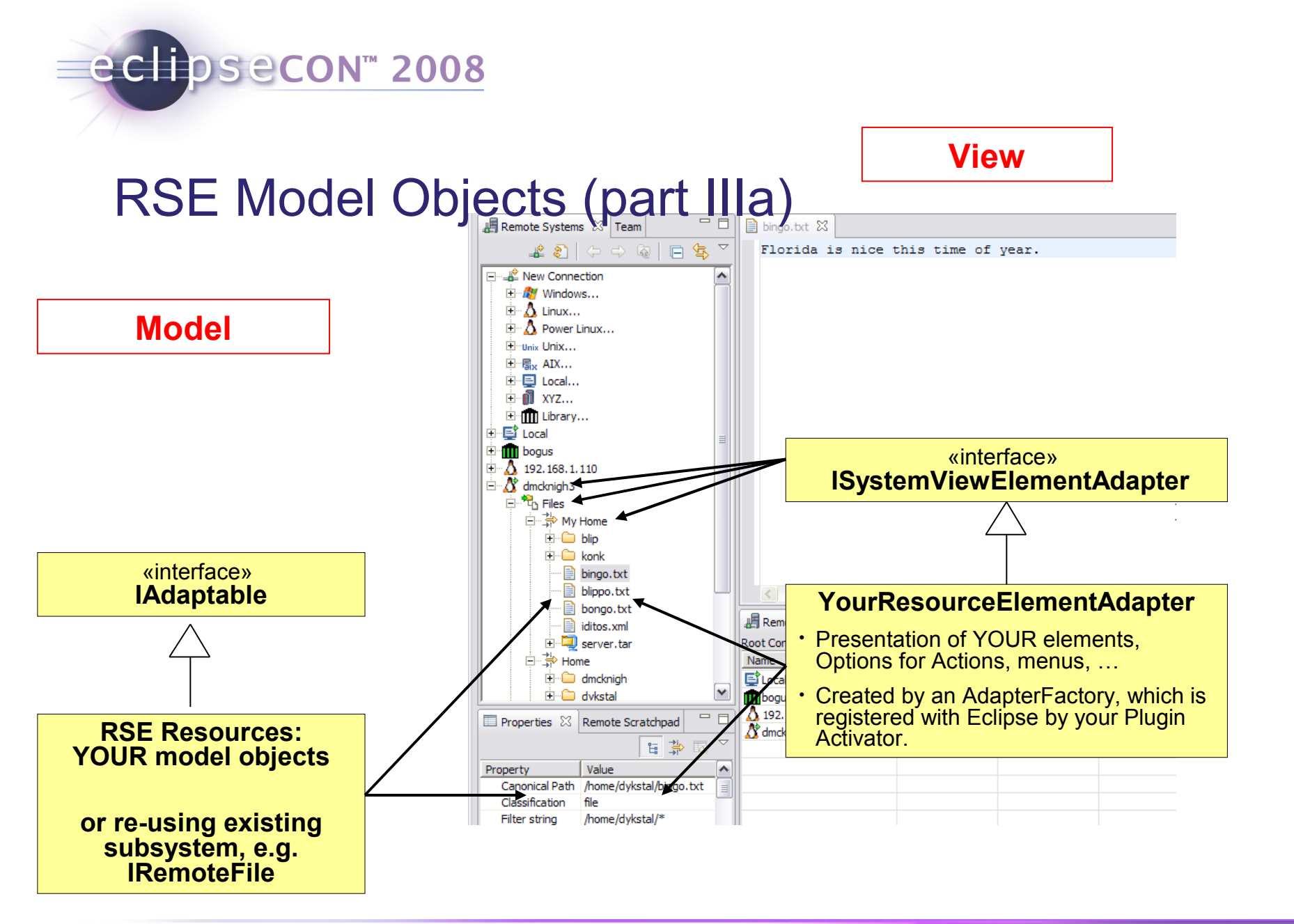

# RSE Model, part IIIb (Events)

**Model** 

#### **ISystemRegistry**

eclipsecon<sup>™</sup> 2008

- addSystemResourceChangeListener()
- removeSystemResourceChangeListener()
- fireEvent(ISystemResourceChangeEvent)
- addSystemModelChangeListener()
- removeSystemModelChangeListener()
- fireModelChangeEvent ()
- addSystemRemoteChangeListener()
- removeSystemRemoteChangeListener()
- fireRemoteResourceChangeEvent ()

#### View

**ISystemViewElementAdapter** 

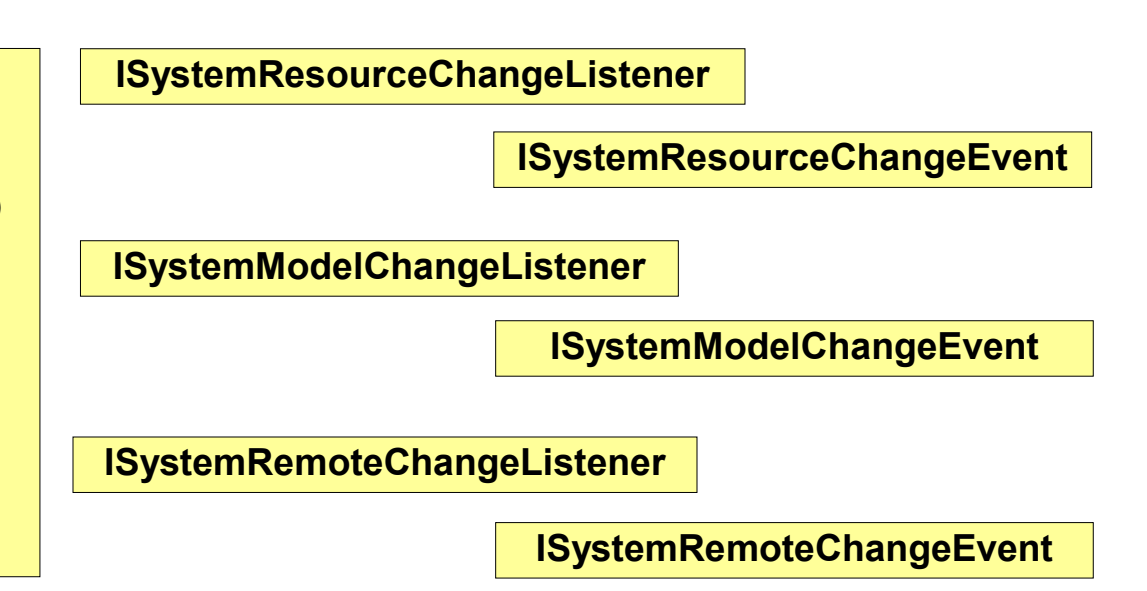

RSE Events are for Resources. Resources below a Subsystem are unknown "Objects" of some contributed model. Adapting them to ISystemViewElementAdapter gives the most important Properties, which are also shown in the view. eclipsecon<sup>™</sup> 2008

# Ex. 2: An RSE Event Logging Console

- Goal: Register for all RSE Events, and display them as Text in a Console (for debugging purpose). Your applications could use events e.g. to do cleanup after a Filter is deleted.
- Tasks:
  - Create an instance of RSE Event Listener, which prints to a Console
  - Register the Listener with the ISystemRegistery (could be done on startup of Workbench)
- Solution:
  - org.eclipsecon.tmtutorial.eventconsole.RSEEventLogging

# eclipsecon<sup>™</sup> 2008

# The Event Logging Console

| Remote System Details Tasks Navigat | or RSE Multishell 🧲 | Console 🗙    | 🔓 🔠 |  | <b>3</b> - |   |
|-------------------------------------|---------------------|--------------|-----|--|------------|---|
| RSE Event Log                       |                     |              |     |  |            |   |
| EVENT_PROPERTY_CHANGE:              | (Subsystem)         | Ssh Shells   |     |  |            | ^ |
| EVENT_PROPERTY_CHANGE:              | (Subsystem)         | Sftp Files   |     |  |            | - |
| EVENT_ICON_CHANGE:                  | (Connection)        | dev.eclipse. | org |  |            |   |
| EVENT_ICON_CHANGE:                  | (Subsystem)         | Ssh Shells   |     |  |            |   |
| EVENT_ICON_CHANGE:                  | (Subsystem)         | Sftp Files   |     |  |            |   |
| EVENT_PROPERTY_CHANGE:              | (Subsystem)         | Sftp Files   |     |  |            |   |
| EVENT_PROPERTY_CHANGE:              | (Subsystem)         | Ssh Shells   |     |  |            |   |
| EVENT_ICON_CHANGE:                  | (Connection)        | dev.eclipse. | org |  |            |   |
| EVENT_ICON_CHANGE:                  | (Subsystem)         | Sftp Files   |     |  |            |   |
| EVENT_ICON_CHANGE:                  | (Subsystem)         | Ssh Shells   |     |  |            |   |
| EVENT_PROPERTY_CHANGE:              | (Subsystem)         | Ssh Shells   |     |  |            |   |
| EVENT_PROPERTY_CHANGE:              | (Subsystem)         | Sftp Files   |     |  |            |   |
| EVENT_REFRESH: (Subsyst             | em) Ssh S           | Shells       |     |  |            |   |
| EVENT REFRESH: (Subsyst             | em) Ssh S           | Shells       |     |  |            | × |
| <                                   |                     |              |     |  |            | > |

- Window > Show View > General > Console
- Watch RSE Events being generated as you work

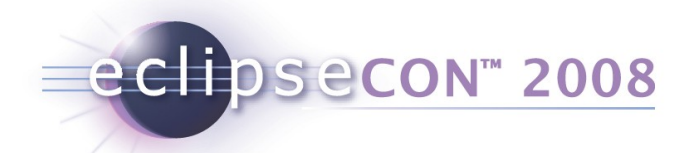

## Ex. 2: Event Logging - Solution

public void systemResourceChanged(ISystemResourceChangeEvent event) {

```
int type = event.getType();
```

String eventStr = getResourceChangeEventType(type); //int to String

```
if (resource instanceof IAdaptable) {
```

```
ISystemViewElementAdapter adapter = (ISystemViewElementAdapter)
  ((IAdaptable)resource).getAdapter(ISystemViewElementAdapter.class);
```

```
if (adapter != null) {
```

```
String type = adapter.getType(resource);
String name = adapter.getName(resource);
String message = eventStr + ":\t(" + type + ")\t" + name;
logEvent(message); //print into Console; could also do stdout
```

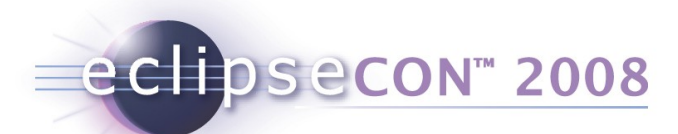

#### **RSE Tools for Remote Files**

#### Model

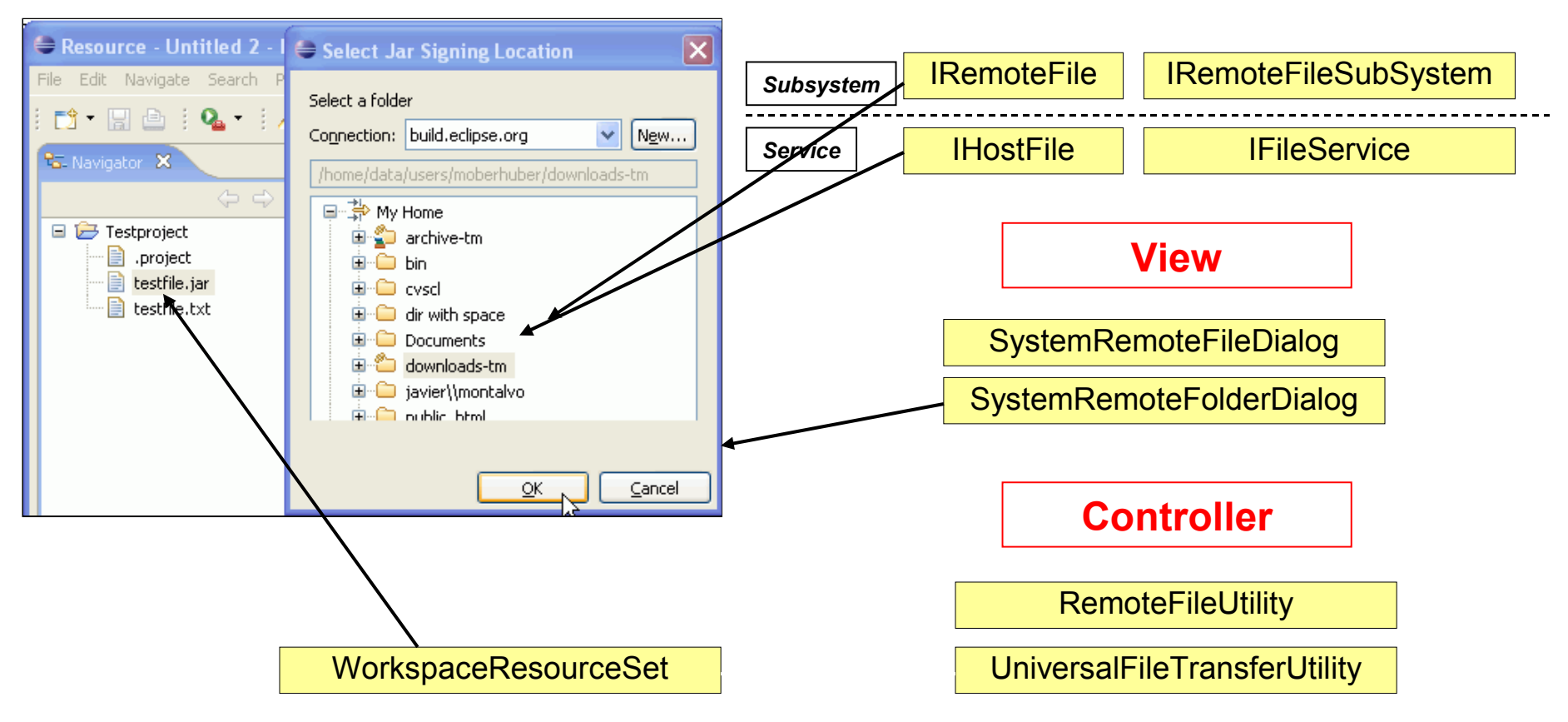

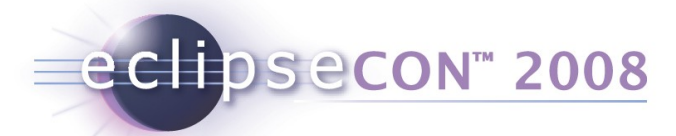

# Why are there Subsystem and Service layers?

- Originally, RSE just dealt with Subsystems
  - You can register just ANYTHING as a Subsystem.
- It turned out, that some Subsystems should be used with multiple protocols (e.g. files-via-dstore, files-via-ssh, filesvia-ftp)
  - The Service Layer allows to replace the protocol
  - UI code, filters, widgets etc. are re-used from the Subsystem
- The Subsystem is the client-facing side (filters, dialogs, ...) although it has both a non-UI layer and a UI layer (via Adapters).
- The Service is always non-UI. It's for programmers.
- For your own subsystem, you can but don't have to do a Service.

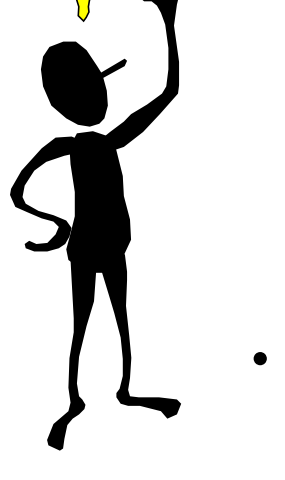

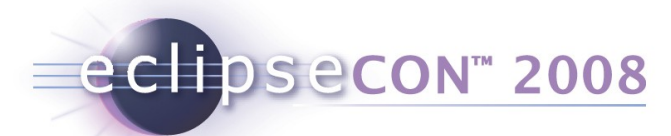

# Ex. 3: FileServiceSubSystem - Upload

- Goal: Register a context menu action that's valid on any IResource in Eclipse Resource Navigator. When invoked, show a dialog prompting for a target location on "build.eclipse.org", and upload.
- Tasks:
  - Use PDE, New Plugin, popupMenu Wizard to create action
  - In run() method:
    - Get IHost for "build.eclipse.org" from system registry
    - Use SystemRemoteFolderDialog to prompt for upload folder
    - Create a SystemWorkspaceResourceSet as source
    - Use UniversalFileTransferUtility.copyWorkspaceResourcesToRemote()
- Solution:
  - org.eclipsecon.tmtutorial.jarsigning.JarSigningActionDelegate

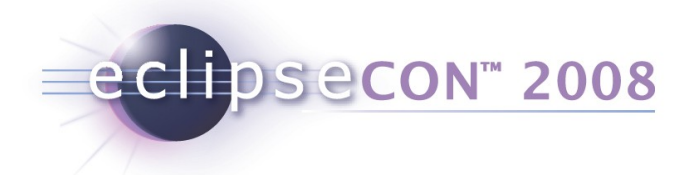

#### Ex. 3: Upload - Solution

```
// reusable RSE dialog for browsing folders of remote systems
SystemRemoteFolderDialog dlg = new SystemRemoteFolderDialog(
    shell, "Select Location", theHost);
int result = dlg.open();
if (result == Window.OK) {
   Object output = dlg.getOutputObject(); // get the selected item
    if (output instanceof IRemoteFile) {
        IRemoteFile targetFolder = (IRemoteFile)output;
        SystemWorkspaceResourceSet workspaceSet = new SystemWorkspaceResourceSet();
        for (int i = 0; i < selectedFiles.size(); i++) {</pre>
            workspaceSet.addResource( selectedFiles.get(i));
        }
        SystemRemoteResourceSet results =
           UniversalFileTransferUtility.copyWorkspaceResourcesToRemote(
           workspaceSet, targetFolder, monitor, false);
        targetFolder.markStale(true); // refresh parent (if applicable in ui)
        registry.fireEvent(new SystemResourceChangeEvent(targetFolder, // fire refresh
             ISystemResourceChangeEvents. EVENT REFRESH, targetFolder));
```

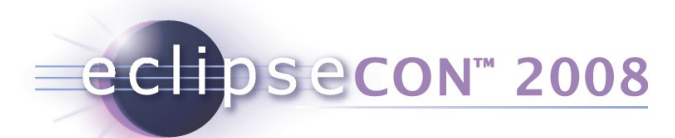

# Ex. 3a: Jar signing on build.eclipse.org

- Goal: After uploading a jar file, invoke the "sign" script on build.eclipse.org and wait for the result to appear. Then, download it again.
- Tasks:
  - Using previous upload example, after uploading
  - In run() method:
    - Compute the target folder for signing
    - Get IRemoteCommandSubSystem to run "sign"
    - Poll the target folder until the output is there
    - Download the output
- Solution:
  - org.eclipsecon.tmtutorial.jarsigning.JarSigningActionDelegate

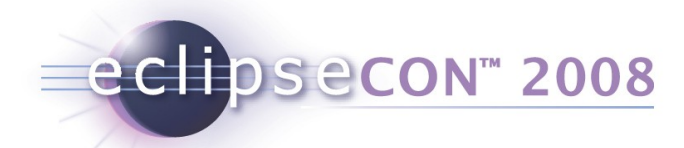

#### Ex. 3a: Jar signing - Solution

#### //Create folder for output

```
IRemoteFile parent = jarToSign.getParentRemoteFile();
IRemoteFile outdir = fileSS.getRemoteFileObject(parent, "rseout");
if (!outdir.exists()) fileSS.createFolder(outdir);
```

#### //ensure the target does not exist yet

```
IRemoteFile outputFile = fileSS.getRemoteFileObject(outdir, jarToSign.getName());
if (outputFile.exists()) fileSS.delete(outputFile, monitor);
```

```
//send the command
op = new SimpleCommandOperation(cmdSS, jarToSign.getParentRemoteFile(), true);
op.runCommand("sign " + jarToSign.getAbsolutePath() + " nomail " +
        outdir.getAbsolutePath(), true);
```

```
//wait for completion locally
long maxWait = System.currentTimeMillis() + 120000; //max 2 minutes
while(System.currentTimeMillis() < maxWait && !monitor.isCanceled()) {
    outputFile.markStale(true, true);
    outputFile = fileSS.getRemoteFileObject(outputFile.getAbsolutePath());
    if (outputFile.exists() && outputFile.getLength() > jarToSign.getLength()) {
        result = outputFile;
        break;
    }
    Thread.sleep(1000);
```

}

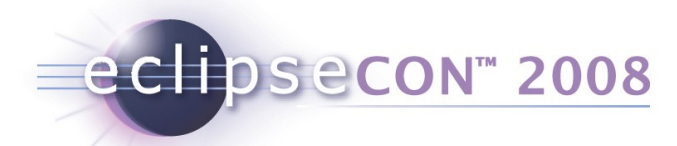

# **RSE Tools for Remote Shells and Commands**

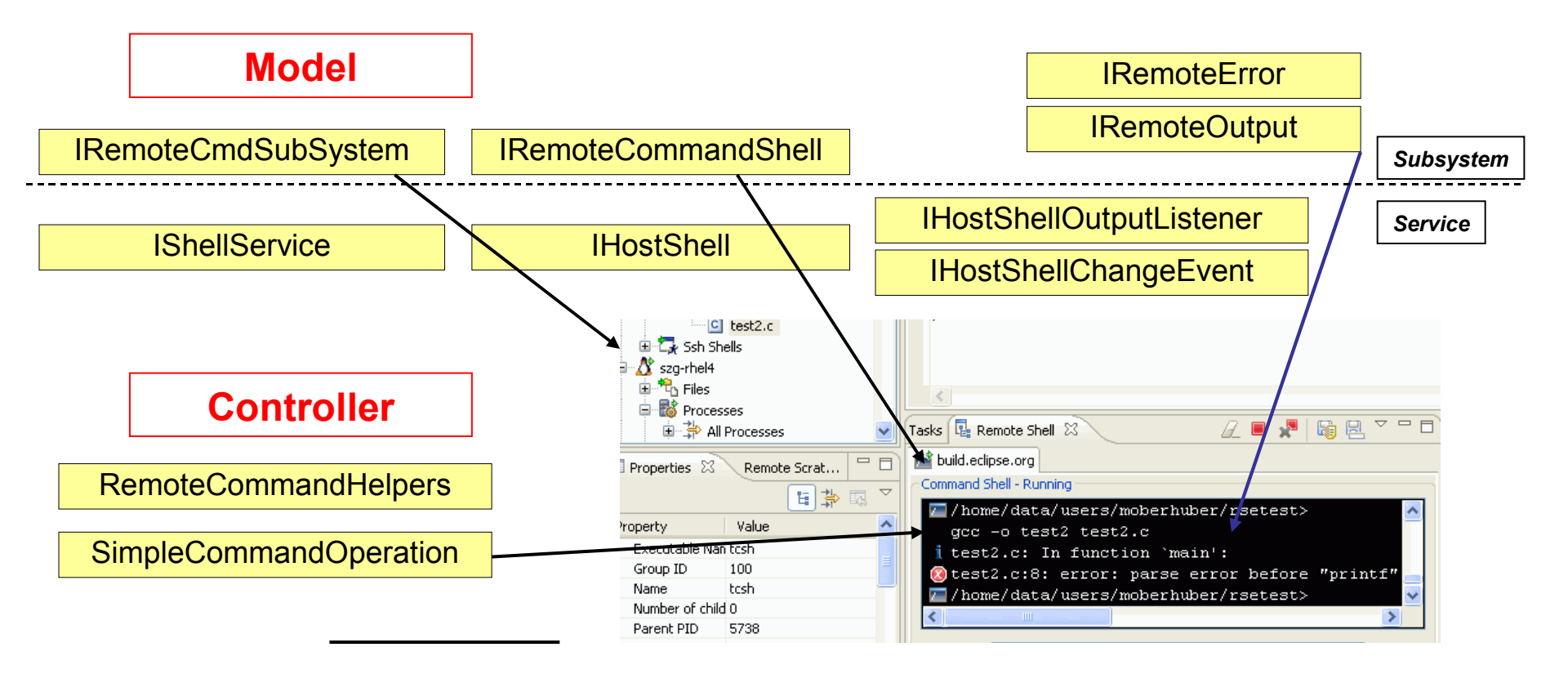

#### eclipsecon<sup>™</sup> 2008

# Ex. 4: RemoteCmdSubSystem – Run a Command

- Goal: Register a context menu action that's valid on a remote resource. When executed, run the "nm" command on it and display results in a dialog.
- Tasks:
  - Use PDE, New Plugin, popupMenu Wizard to create action
  - In run() method:
    - Get IRemoteFile for selected resource
    - Use RemoteCommandHelpers to get the proper IRemoteCmdSubSystem
    - Use SimpleCommandOperation to run nm and parse results
- Solution:
  - org.eclipsecon.tmtutorial.nm.ListSymbolsActionDelegate
- Note: exactly the same way you can run commands, and upload/download (like from Ex.3) in LaunchConfigurations as well...

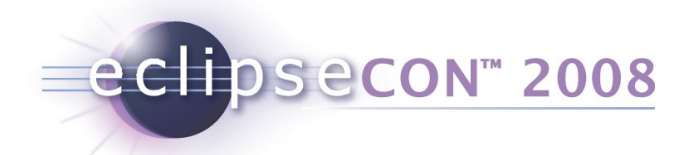

#### Ex. 4: Remote Command - Solution

```
private List readOutput(IRemoteFile file) {
    List lines = new ArrayList();
    IRemoteCmdSubSystem cmdSS = RemoteCommandHelpers.getCmdSubSystem(
        file.getParentRemoteFileSubSystem().getHost());
    SimpleCommandOperation op = new SimpleCommandOperation (
        cmdSS, file.getParentRemoteFile(), true);
    String cmdString = "nm " + file.getName();
    try {
        op.runCommand(cmdString, true);
    } catch (Exception e) {}
    String line = op.readLine(true);
    while (line != null) {
        lines.add(line);
        line = op.readLine(true);
    }
    return lines;
```

}

# Alternative: Doing it on the Service layer

Less overhead for events

eclipsecon<sup>™</sup> 2008

• See, for instance, LinuxShellProcessService.listAllProcesses()

```
IShellService shellService = null;
ISubSystem[] subSystems = host.getSubSystems();
for (int i = 0; subSystems != null && i < subSystems.length; i++) {</pre>
    if (subSystems[i] instanceof IShellServiceSubSystem) {
        shellService
=(IShellServiceSubSystem)subSystems[i].getShellService();
        break;
}
if (shellService != null ) {
    IHostShell hostShell = shellService.launchShell(
              new NullProgressMonitor(), "", null); //$NON-NLS-1$
    hostShell.addOutputListener(new IHostShellOutputListener() {
        public void shellOutputChanged(IHostShellChangeEvent event)
            IHostOutput[] output = event.getLines();
            System.out.println(output.getString());
    });
   hostShell.writeToShell("ps");
```

Remote access with the DSDP Target Management Project | © 2007, 2008 Wind River and IBM; made available under the EPL v1.0

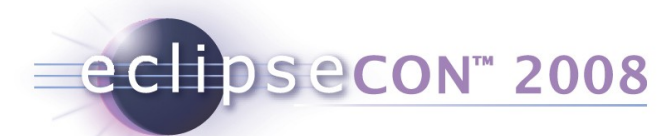

# Ex. 5: Mass Command Execution on many Hosts

- Goal: Create an RSE View which provides an entry field for typing commands. These are sent to a number of previously selected hosts in parallel. Output from running the command is shown in one view per host.
- Tasks:
  - This is an advanced one in terms of writing the UI
  - But the RSE part is simple, but you should know all the concepts by now
  - We'll just read and inspect the code together
- Solution:
  - org.eclipsecon.tmtutorial.multishell

## The Multishell

| Remote System De | etails Tasks Navigator 🖪 RSE Multishell 🗙 Console 🛛 🖉 🗏 🖙 🗖 |  |  |  |  |  |  |
|------------------|-------------------------------------------------------------|--|--|--|--|--|--|
| Local            | 📷 build.eclipse.org                                         |  |  |  |  |  |  |
| dev.eclipse.     | 📶 📶 / home/data/users/moberhuber>                           |  |  |  |  |  |  |
|                  | moberhuber@utils:~>                                         |  |  |  |  |  |  |
|                  | moberhuber@utils:~>                                         |  |  |  |  |  |  |
|                  | moberhuber@utils:~>                                         |  |  |  |  |  |  |
|                  | moberhuber@utils:~>                                         |  |  |  |  |  |  |
|                  | mkdir /tmp/tmtutorial                                       |  |  |  |  |  |  |
|                  | moberhuber@utils:~>                                         |  |  |  |  |  |  |
|                  | moberhuber@utils:~>                                         |  |  |  |  |  |  |
|                  | moberhuber@utils:~>                                         |  |  |  |  |  |  |
|                  | moberhuber@utils:~>                                         |  |  |  |  |  |  |
| <                |                                                             |  |  |  |  |  |  |
| Command CP -F    | \$HOME/testdata /tmp/tmtutorial                             |  |  |  |  |  |  |

- Window > Show View > Other > Remote Systems > RSE Multishell
- Commands are sent to any selection of hosts in parallel
- Shell tabs allow to review results

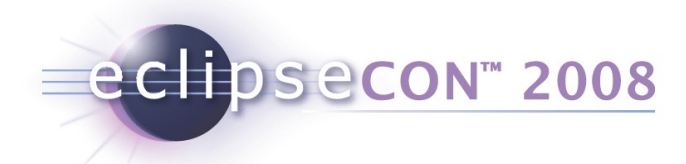

#### Ex. 5: Mass Command Execution - Solution

```
public void sendInput(String inputStr) {
    IRemoteCmdSubSystem[] sses = getCmdSubSystems();
    for (int i = 0; i < sses.length; i++) {</pre>
        IRemoteCmdSubSystem ss = sses[i];
        IRemoteCommandShell input = getShellFor(ss);
        if (input != null) {
            try {
                ss.sendCommandToShell(new NullProgressMonitor(), inputStr, input);
            } catch (Exception e) {
                e.printStackTrace();
            }
        }
    }
     inputEntry.getTextWidget().setText("");
    inputEntry.getTextWidget().setFocus();
}
```

# Wrapping up part I: What you learned

- Ex1: ISystemRegistry ISystemProfile, IHost, Events
- Ex1a: Model objects: Property Sets, IConnectorService
- Ex2: Model Adapter layers, ISystemViewElementAdapter
- Ex3: Service Subsystem layers, IRemoteFileSubSystem
  - SystemRemoteFolderDialog, UniversalFileTransferUtility
  - Ex3a: Doing more with IRemoteFile

eclipsecon<sup>™</sup> 2008

- Ex4: **IRemoteCmdSubSystem** SimpleCommandOperation
  - Or on the Service Layer: IHostShellOutputListener
- Ex5: Multishell A practical example

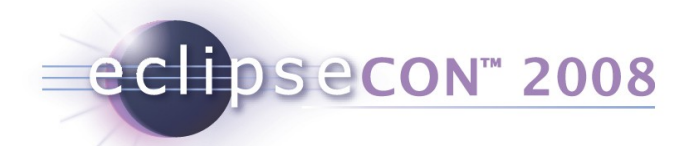

# Part II: Extending RSE

- Up to now, we've been building tools that use existing RSE connections and services
- Now we're going to add new connection types, subsystems and filters
- These examples are part of the standard RSE examples and tutorial, which are available on TM downloads and update site
- We'll browse through the code and explain the concepts here

eclipsecon<sup>™</sup> 2008

# Ex. 6: Adding a custom IFileService (FTP)

- Goal: Add a new protocol (FTP) for using the RSE Remote File Browser on it. Works exactly the same for other protocols (want to do WebDAV?)
- Tasks:
  - Have a generic Service for FTP (independent of RSE). Write an IFileService wrapper for it, using IHostFile objects as model.
  - Register the subsystemConfigurations extension point. Re-use FileServiceSubsystem, but adding the plumbing for an FTP ConnectorService.
  - Write an FTPFileAdapter, and register an AdapterFactory for it in the Activator.
- Solution:
  - org.eclipse.rse.subsystems.files.ftp

#### eclipsecon<sup>™</sup> 2008

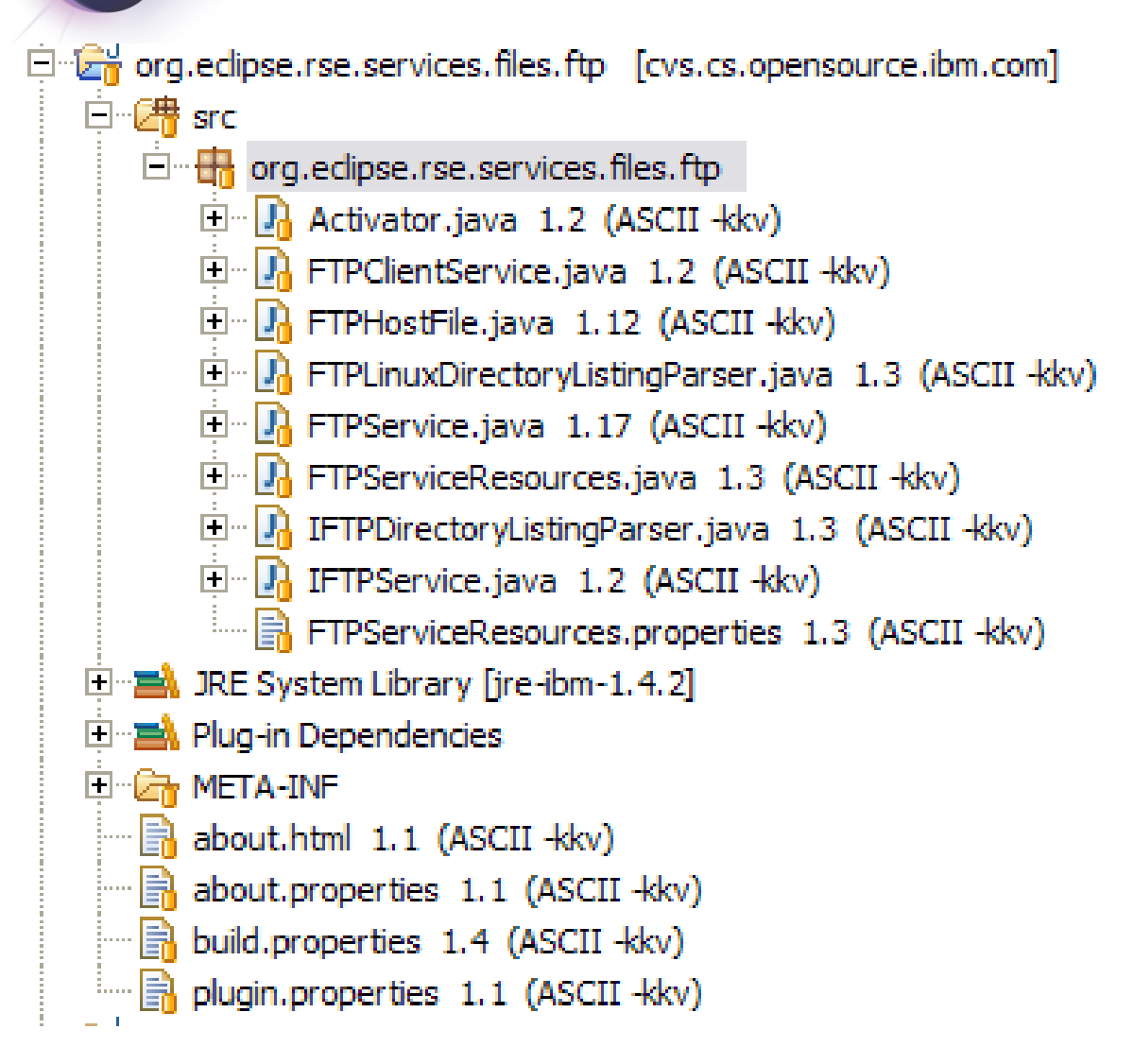

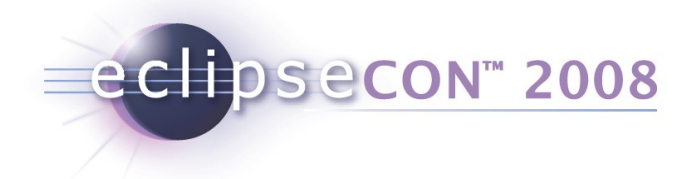

<extension point="org.eclipse.rse.ui.subsystemConfiguration"> < configuration systemtypes="Linux;Unix;AIX" name="%Files" description="%FilesDescription" iconlive="icons/full/obj16/systemfileslive\_obj.gif" icon="icons/full/obj16/systemfiles\_obj.gif" category="files" class="org.eclipse.rse.subsystems.files.ftp.FTPFileSubSystemConfiguration" vendor="Eclipse.org" id="ftp.files"> </configuration> Extends **FileServiceSubSystemConfiguration** </extension> Just adding the "plumbing" to hook it up with the FTP ConnectorService and FileService

Plugin will register the Adapters

#### The new "factory" for FTP Subsystems

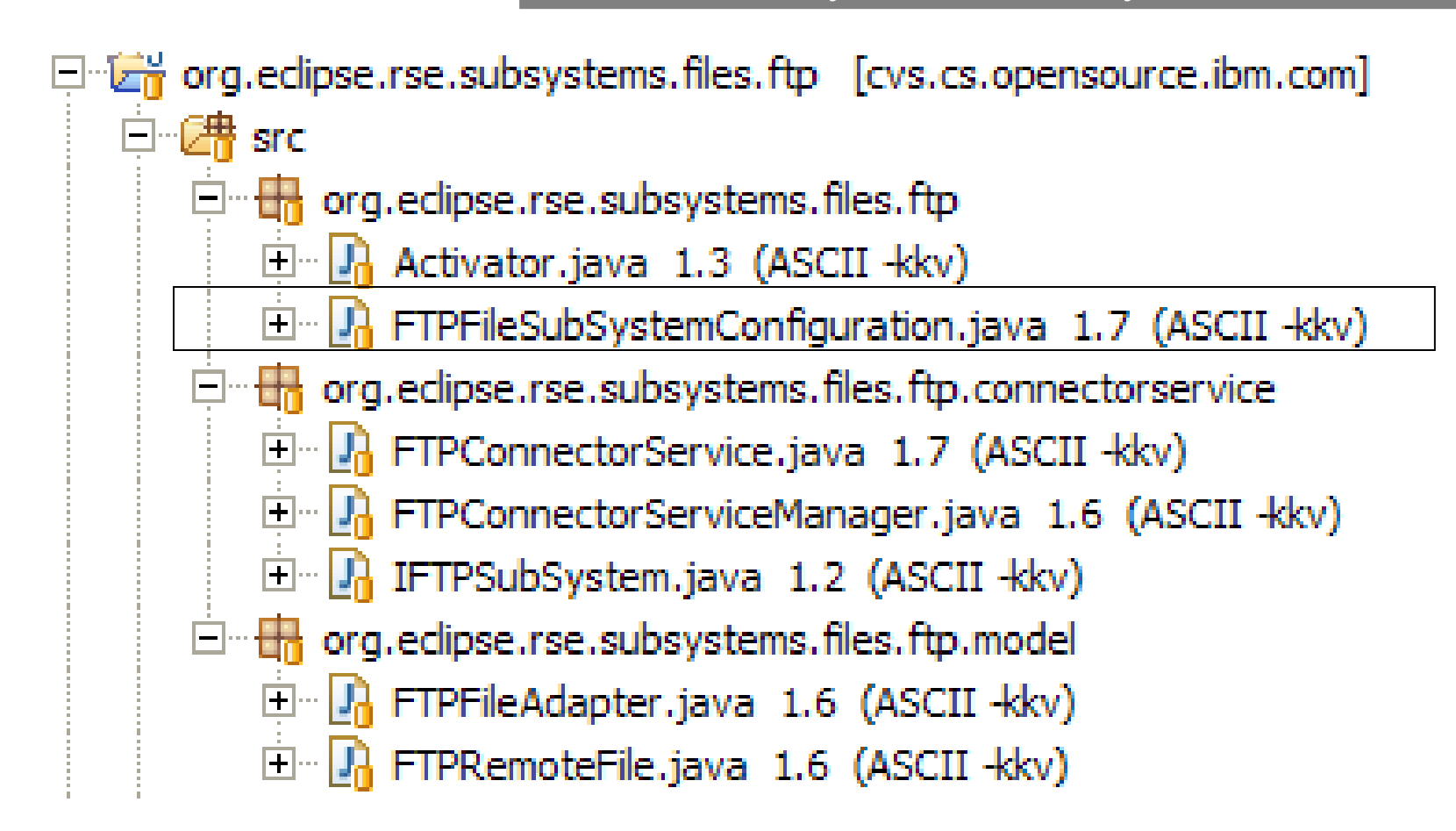

eclipsecon<sup>™</sup> 2008

#### eclipsecon<sup>™</sup> 2008

Connects the FileServiceSubSystem to a particular instance of an FTPService

[CVS.cs.opensource.ibm.com] 🖻 🗁 🔠 🖻 🖻 🖃 🖶 org.eclipse.rse.subsystems.files.ftp 🗄 🕼 Activator.java 1.3 (ASCII -kkv) 🗄 🖓 FTPFileSubSystemConfiguration.java 1.7 (ASCII -kkv) org.eclipse.rse.subsystems.files.ftp.connectorservice 🗄 🖓 💾 FTPConnectorService.java 1.7 (ASCII -kkv) FTPConnectorServiceManager.java 1.6 (ASCII -kkv) 🗄 🖓 IFTPSubSystem.java 1.2 (ASCII -kkv) org.eclipse.rse.subsystems.files.ftp.model 😟 🕼 FTPFileAdapter.java 1.6 (ASCII -kkv) 🗄 🖓 FTPRemoteFile.java 1.6 (ASCII -kkv)

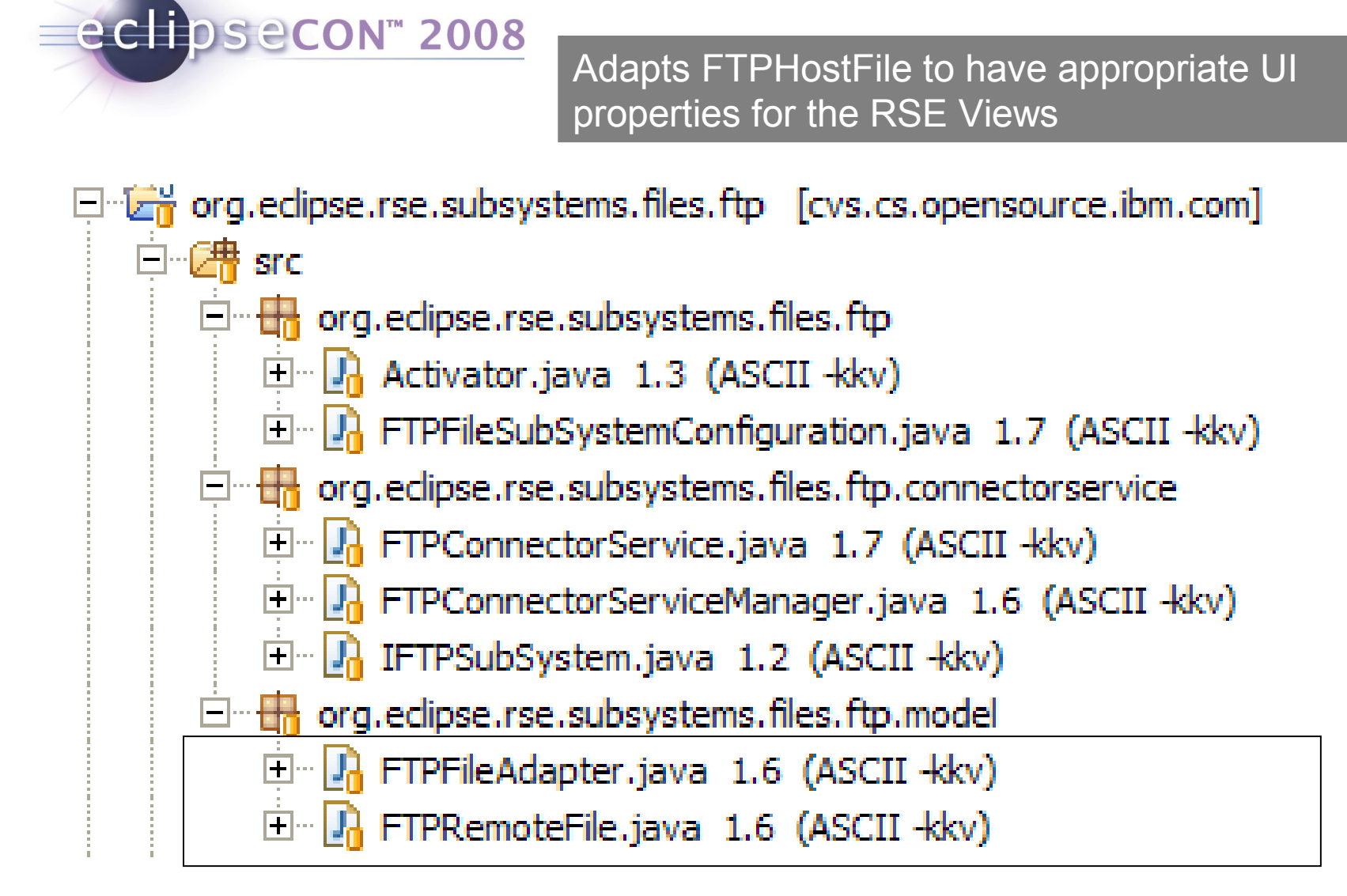

# Ex. 7: Custom Subsystem with Filters (Developer)

- Goal: Add a new subsystem for completely new kind of resources.
- Tasks:

eclipsecon<sup>™</sup> 2008

- Register the subsystemConfigurations extension point. Write your own Subsystem from scratch this time.
- Write an Adapter for your model objects, with an AdapterFactory, and register it in the Activator.
- ISubSystemConfiguration allows you to configure Filters etc.
- For the UI part of it, use ISubsystemConfigurationAdapter
- Solution:
  - org.eclipse.rse.examples.tutorial

eclipsecon<sup>™</sup> 2008

### A Commercial Implementation (Model, Part IV)

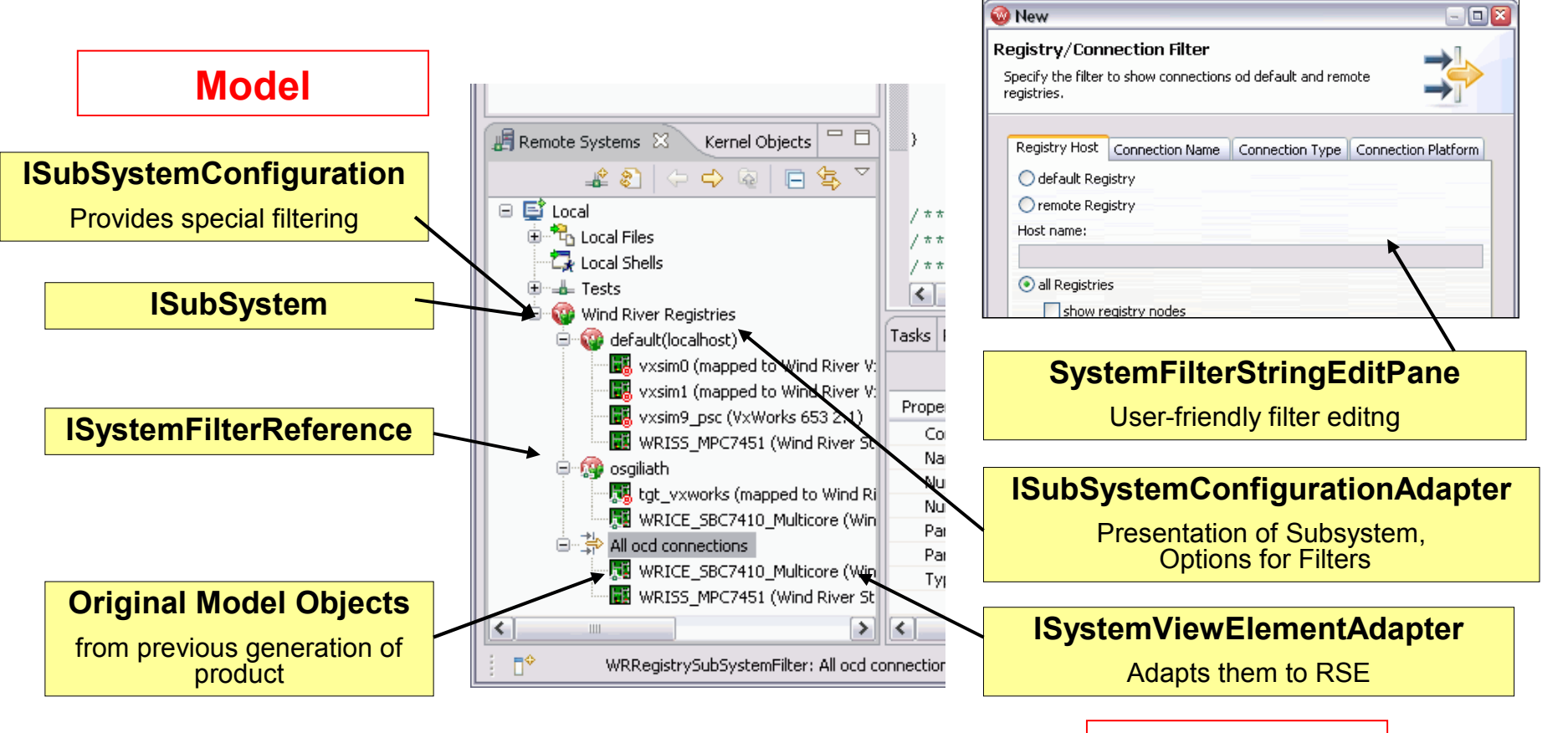

View

#### eclipsecon<sup>™</sup> 2008

# TM for Enterprise: IBM WebSphere Developer

| © Remote System Explorer - INDENT2.RPGLE - IBM Rational Software Development Platform                                                                                    |                           |                                     |                                   |                    |           |  |  |  |  |  |  |
|----------------------------------------------------------------------------------------------------|---------------------------|-------------------------------------|-----------------------------------|--------------------|-----------|--|--|--|--|--|--|
| File Edit Source Compile Navigate Search Project Run Window Help                                                                                                    |                           |                                     |                                   |                    |           |  |  |  |  |  |  |
| ] 🔁 • 🔜 🗁 ] 🏇 • 🔕 • 🍇 • ] 🖋   🏷 🤇                                                                                                    | ♥ ♥   ■ ■                 |                                     |                                   | 😭 🔚 Remote         | Syste »   |  |  |  |  |  |  |
| 📲 Remote Systems 🗙 Team 📃 🗖                                                                                                    | INDENTFREE.RPGLE          | ENT2.RPGLE                          |                                   |                    |           |  |  |  |  |  |  |
| 🖌 🔁 🗐 🕼 🗘 🖓 🕵                                                                                                    | Line 70 Column            | 43 Replace                          |                                   |                    |           |  |  |  |  |  |  |
| The Alex Connection                                                                                                    | CLON01Fac                 | tor1++++++Opcode                    | (E) +Extende <mark>d</mark> -fact | cor2++++++++++++++ | ++++++++  |  |  |  |  |  |  |
| I → E Local                                                                                                    | 005800 *                  |                                     |                                   |                    | ~         |  |  |  |  |  |  |
| - R My System i Connection                                                                                                    | 005900 * MOD:             | ' MODPROGRAMMER MM/DD/YYCHANGE-MADE |                                   |                    |           |  |  |  |  |  |  |
| 🖻 👫 iSeries Objects                                                                                                    | 006000 * 001 X.           | Xxx mm/d                            | d/yy rrrrrrrrr                    | crrrrrrrrrrrrrr    | rrrrr     |  |  |  |  |  |  |
| 🕀 🕌 Work with libraries                                                                                                    | 006100 *                  |                                     |                                   |                    |           |  |  |  |  |  |  |
| 🕀 🏄 Work with objects                                                                                                    |                           |                                     |                                   |                    |           |  |  |  |  |  |  |
| 🕀 🏹 Work with members                                                                                                    | 006400 *                  |                                     |                                   |                    |           |  |  |  |  |  |  |
| Elbrary list                                                                                                    | 006500 * VAR 01           | - DOU                               |                                   |                    |           |  |  |  |  |  |  |
|                                                                                                    | 006600 *                  |                                     |                                   |                    |           |  |  |  |  |  |  |
| compare mors                                                                                                    | 006700 C                  | DOU                                 | a = b                             |                    |           |  |  |  |  |  |  |
|                                                                                                    | 006800 C                  | DOU (m)                             | a = b                             |                    |           |  |  |  |  |  |  |
|                                                                                                    | 006900 C                  | DOU (:                              | r) a = b                          |                    |           |  |  |  |  |  |  |
|                                                                                                    | 007000 C                  | DOU                                 | a + b + c                         |                    |           |  |  |  |  |  |  |
| INDENTMAX1.rpgle                                                                                                    | 007100 C                  |                                     | =                                 |                    |           |  |  |  |  |  |  |
| INDENTMAX2.rpgle                                                                                                    | 007200 C                  | DOT 4                               | d + e + f                         |                    |           |  |  |  |  |  |  |
| INDENT2.rpgle                                                                                                    | 007300 C                  | נ) טטע                              | m) a∘b<br>- a≭d                   |                    |           |  |  |  |  |  |  |
| INDENT5.rpgle                                                                                                    | 007400 C                  |                                     | - c ~u                            |                    | <u> </u>  |  |  |  |  |  |  |
| INDENT6.rpgle                                                                                                    | <                         |                                     |                                   |                    | >         |  |  |  |  |  |  |
|                                                                                                    |                           |                                     |                                   |                    |           |  |  |  |  |  |  |
|                                                                                                    |                           |                                     |                                   |                    |           |  |  |  |  |  |  |
| Properties 🛛 Remote Scratchpad                                                                                                    | 📲 Remote System Det 🔀 iSe | ries Error List Remote Shell        | iSeries Table View iSeries        | Commands Navigator | Tasks 🗖 🗖 |  |  |  |  |  |  |
| Image: Second system filter My active jobsImage: Second system filter My active jobsImage: Second system filter My active jobsImage: Second system filter My active jobs |                           |                                     |                                   |                    |           |  |  |  |  |  |  |
| Property Value                                                                                                    | Name                      | User                                | Number                            | Status             | Subsyst 🔨 |  |  |  |  |  |  |
| Attribute SRC                                                                                                    | 🚯 145957/QUSER/QZRCSRVS   | QUSER                               | 145957                            | *ACTIVE            | QUSRW     |  |  |  |  |  |  |
| Name INDENTMAX1                                                                                                    | 145974/QUSER/QJVACMDSRV   | QUSER                               | 145974                            | *ACTIVE            | QUSRW     |  |  |  |  |  |  |

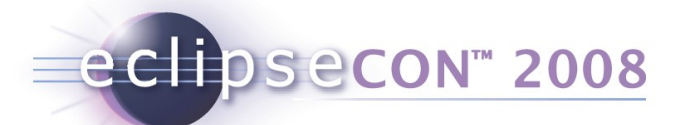

# Wrapping up part II: What you learned

- Ex6: Your Own Service Extension Points systemTypes, subsystemConfigurations
  - Adding an IFileService by registering a new configuration and re-using IFileServiceSubSystem
  - Creating an IConnectorService
  - Creating an IHostFileToRemoteFileAdapter
- Ex7: Your Own Subsystem
  - AdapterFactory, ISubSystemConfigurationAdapter
  - ISystemViewElementAdapter
  - SystemFilterStringEditPane

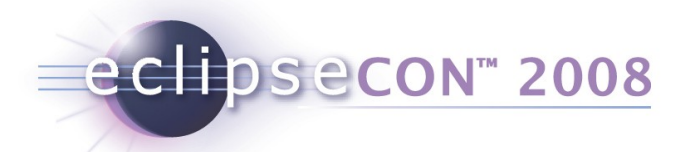

# TM 3.0 Plans (subset)

- Committed
  - Contribute user actions
  - Import/Export connections and filters to files
  - Improve UI/Non-UI Splitting
  - Improve Lazy Loading and Componentization
  - Add Windows CE Subsystem
- Proposed
  - Cleanup and harden APIs
  - Fix and improve the RSE EFS (Eclipse Filesystem) integration
- See the full plan at http://wiki.eclipse.org/DSDP/TM

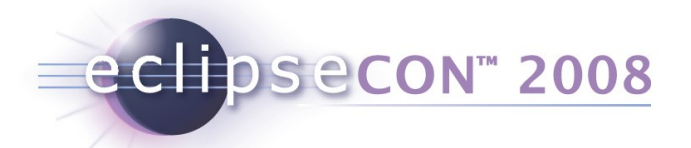

# **Upcoming API Changes**

- UI / Non-UI Separation:
  - ISubSystemConfiguration, ISubSystem, IConnectorService
- RSE SystemMessage refactoring
  - To be more aligned with standard Eclipse NLS
- But in most cases, 3.0 will be compatible with 2.0

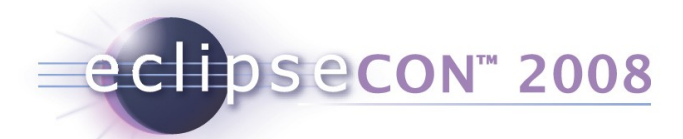

#### Mission, Goals and Future

- DSDP Mission: Create an open, extensible, scalable, and standards-based development platform to address the needs of the device (embedded) software market [...]
- **TM Mission**: Create data models and frameworks to configure and manage remote systems, their connections, and their services.
- Work in Progress (Technology Sub-Groups)
  - Component-Based Launching (CBL)
  - Multi-core / Multi-target support through connection groups
  - Adapters for Target access control (shared board labs)
- Ideas being discussed
  - Connection Model for HW Debugging (SPIRIT, complex connector setup)
  - Flexible Target Connector framework, Connector plumbing algorithm
- See the TM Wiki, and the TM Use Cases Document http://www.eclipse.org/dsdp/tm/doc/DSDPTM\_Use\_Cases\_v1.1c.pdf

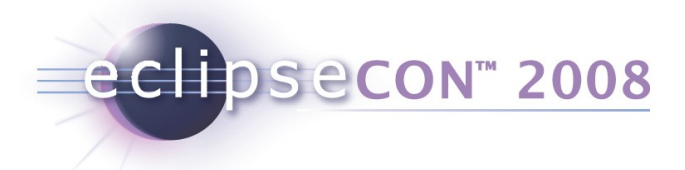

# Thank You!

- Resources and Pointers
  - TM Homepage, TM Wiki, Newsgroup, Mailinglist
  - > Developer Resources: CVS Team Project Sets, TM Bug Process with many good queries, Committer HOWTO,
- Feel free to contact us at any time... We also have lots of nice "bugday" bugs
- Questions & Answers
- Join the DSDP & TM BoF!